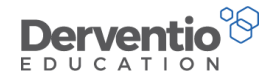

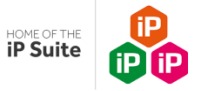

### **Derventio Education Training**

### New Academic Year Guide

Release Date: June 2022

This guidance covers the updates required for transferring from the old review cycle to the new review cycle.

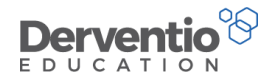

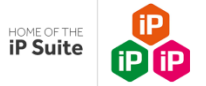

### **Contents Page**

| 1 The | e new academic year and the new appraisal cycle                      | 4  |
|-------|----------------------------------------------------------------------|----|
| 2 Cha | anging the Academic Year                                             | 5  |
| 3 Ad  | ding and removing staff before starting new reviews                  | 13 |
|       | 3.1 Making Staff Inactive                                            | 14 |
|       | 3.2 Removing Staff                                                   | 16 |
|       | 3.3 Restoring Staff                                                  | 17 |
|       | 3.4 Manually Adding Staff                                            | 18 |
|       | 3.5 Adding new staff with a Management Information System (MIS) sync | 24 |
| 4 Set | ting up data <i>before</i> the new reviews are opened                | 25 |
|       | 4.1 Ensuring staff are set to Staff Member Types                     | 25 |
|       | 4.2 Making bulk changes using the staff management page              | 28 |
|       | 4.3 Adding, editing and removing Standard Objectives                 | 29 |
|       | 4.4 Adding, editing and removing Standards                           | 32 |
|       | 4.5 Adding, editing and removing Standard Monitoring Forms           | 37 |

0333 0433 450 | customercare@derventioeducation.com | www.derventioeducation.com

Derventio Education Ltd is a company registered in England and Wales with company number: 6970437 and VAT number: 977856834 Registered Address: The Mills, Canal Street, Derby, DE1 2RJ

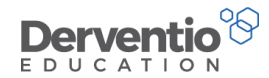

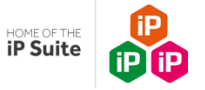

### 5 Closing down current reviews (with <u>no</u> move over/copy over of last year's incomplete

| Object | tives and Areas for Development)                                                            | 40 |
|--------|---------------------------------------------------------------------------------------------|----|
|        | 5.1 Close each review down manually at a Line Manager 1:1 meeting                           | 41 |
|        | 5.2 Close each review down manually by the Line Manager independently in the absence of the |    |
|        | Reviewee                                                                                    | 47 |
|        | 5.3 Closing multiple reviews with a bulk action                                             | 48 |
| 6 Op   | ening and Closing Reviews (with move over/copy over of last year's                          |    |
|        | incomplete Objectives and Areas for Development)                                            | 52 |
| 7 Op   | ening new Reviews                                                                           | 57 |
|        | 7.1 Opening new Reviews manually at a Line Manager 1:1                                      | 58 |
|        | 7.2 Open Reviews manually by the Line Manager independently in the absence of the           |    |
|        | Reviewee                                                                                    | 58 |
|        | 7.3 Opening multiple reviews with a bulk action                                             | 59 |
| 8 Ad   | ding and editing Objectives, Standards, Areas for Development etc.                          |    |
| (to an | open review <i>before</i> it is agreed having opened it in any of the options)              | 67 |

0333 0433 450 | customercare@derventioeducation.com | www.derventioeducation.com

Derventio Education Ltd is a company registered in England and Wales with company number: 6970437 and VAT number: 977856834 Registered Address: The Mills, Canal Street, Derby, DE1 2RJ

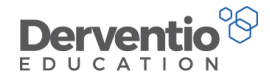

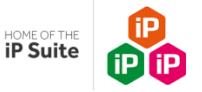

### 1 The New Academic Year and the new appraisal review cycle

The first half-term of the new academic year, up until November, is traditionally a busy time in schools and colleges as staff are completing the appraisal cycle for the last academic year and starting their new appraisal cycle.

The leadership team and the Administrator of the iP system, have a number of decisions to make regarding setting up iP including how to organise the opening and closing of review periods and which default dates to display in the system etc. Often many schools and colleges choose that the previous year's reviews are not closed until the end of September or October so external exam results can be taken into account in the overall judgement of the appraisal cycle.

This document will take you through the steps, in order, involved in successfully closing a review cycle and starting a new one,

Changing the New Academic Year Closing all reviews Ensure your staff records are up to date Ensure your objectives, Monitoring Forms and standards are up to date. Starting new reviews

Bitesized videos are also available in the Help area on your iP system.

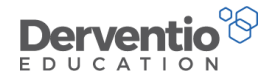

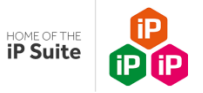

### 2 Changing the New Academic Year

Before any new reviews are started for the new Academic Year we recommend you update your default Academic Year to the new year. Your default Academic Year determines the default date range for the screens in the iP system.

| Prac | Practical task                                          |  |  |  |  |
|------|---------------------------------------------------------|--|--|--|--|
| 1.   | Login as a <b>Site Administrator</b> of iP              |  |  |  |  |
| 2.   | From the left-hand contents menu select <b>Settings</b> |  |  |  |  |
| 3.   | From the <b>School</b> box select <b>Go</b>             |  |  |  |  |

The screen opens on the Details tab which has the general information about your establishment. The view will be similar to the below image:

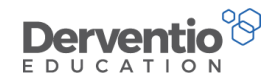

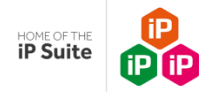

| School Settings            |   |                    |                                | 0             |
|----------------------------|---|--------------------|--------------------------------|---------------|
| Settings   School Settings |   |                    |                                | •             |
| ✗ Settings                 | > | 🖋 Settings         |                                | Save Settings |
| 🛗 Academic Years           | > | Name               | Departie Andomu 1              |               |
| Departments                | > |                    | Derventio Academy I            |               |
| 🔍 Key Stage                | > | Academic Year      | September 2021 - August 2022 🔹 |               |
| Priorities                 | > | Address            | Gleaneagles Lane               |               |
| Registration               | > |                    | ;                              |               |
| SSO                        | > |                    |                                |               |
| 📽 Styles                   | > | Postcode           | DE2 3ER                        |               |
| Modules                    | > | Login Area         | Portfolio                      |               |
| Support File Upload        | > | Home Page Tab      |                                |               |
|                            |   |                    | My school *                    |               |
|                            |   | Default Graph Type | Donut *                        |               |
|                            |   | Roll               | 0                              |               |

Notice the Academic Year drop down under the establishment name. We shall update this to next academic year.

| Practio | cal task                            |
|---------|-------------------------------------|
| 1.      | Click the <b>Academic Years</b> tab |

The screen shows the Academic Years in your system allowing you to add, edit and remove records.

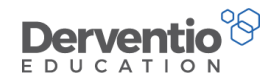

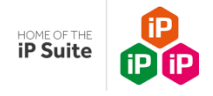

| School Settings            |   |                                                           |            | 2              |
|----------------------------|---|-----------------------------------------------------------|------------|----------------|
| Settings = School Settings |   |                                                           |            |                |
| Settings                   | > | Academic Years                                            | Expor      | t              |
| 🛗 Academic Years           | > |                                                           | <b>+</b> + | <del>à</del> r |
| Departments                | > | Title                                                     |            |                |
| ペ Key Stage                | > |                                                           |            |                |
| Priorities                 | > | September 2017 - August 2018 September 2018 - August 2019 | / L        | J<br>D         |
| Registration               | > | September 2020 - August 2021                              | 1 t        | Ì              |
| <b>S</b> 50                | > | September 2021 - August 2022                              | e 1        | ď              |
| 🕫 Styles                   | > |                                                           |            |                |
| Modules                    | > |                                                           |            |                |
| Support File Upload        | > |                                                           |            |                |

| Practical task                                                 |
|----------------------------------------------------------------|
| 1. Click + , this will show a popup to add a new Academic Year |

The popup screen requires a title and a start and end date for your new academic year:

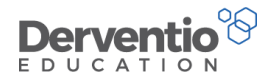

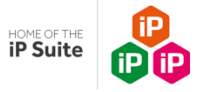

# Add Academic Year Details Title September 2022 - August 2023 Start 01/09/2022 End 31/08/2023 Add

| Practical task                                                                                               |
|----------------------------------------------------------------------------------------------------|
| 1. Enter details for the new academic year and click the <b>Add</b> button                                   |
| <b>NOTE</b> - Please ensure the dates follow on from the last review end date, <i>leaving no gaps</i> e.g.:- |
| Last review - 01/09/2021 - 31/08/2022                                                                        |
| New Review - 01/09/2022 - 31/08/2023                                                                         |

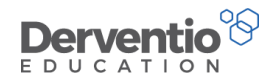

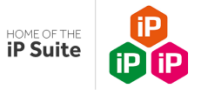

The new academic year should be now present in the list. You now need to return to the Settings Tab and select it from the dropdown.

|   | Practio | cal task                                             |
|---|---------|------------------------------------------------------|
| Γ | 1.      | Select the Settings Tab                              |
|   | 2.      | Select the down arrow in the Academic Year drop down |
|   | 3.      | Select your new academic year from the dropdown list |
|   | 4.      | Save Settings                                        |
| L |         |                                                      |

With this updated, we will check over the default Review Period Information in the "Start Review / New Review Settings"...

| Pract | tical task                                                                                        |
|-------|---------------------------------------------------------------------------------------------------|
| 1.    | Select the <b>Settings</b> option on the left hand menu                                           |
| 2.    | Select the <b>Performance Management</b> option followed by <b>General</b>                        |
| 3.    | Scroll down the <b>Settings</b> tab to find the <b>Start Review / New Review Settings</b> section |

0333 0433 450 | customercare@derventioeducation.com | www.derventioeducation.com

Derventio Education Ltd is a company registered in England and Wales with company number: 6970437 and VAT number: 977856834

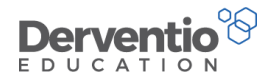

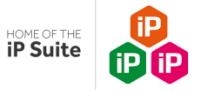

This section displays like this:

| Start Review / New Review Settings                                  |
|---------------------------------------------------------------------|
| Automatically add Standards when starting a review period?          |
| Automatically add Staff Objectives when starting a review period?   |
| Automatically add Monitoring when starting a review period?         |
| Add default review title Performance Management                     |
| Default Review Period Start and End Dates to Academic Year          |
| Add default review dates                                            |
| 01/01/1899 🛗 01/01/1899 🛗                                           |
| Start Date End Date                                                 |
| Use a dropdown list of set review titles when starting new reviews? |

From the display you are able, if you choose, to set a default review title and review dates which will appear at the start of the staff members review. This is highly recommended as this will ensure a more consistent approach, avoiding unfortunate errors if line managers are starting reviews individually; and avoids repetition.

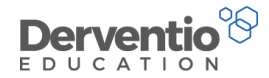

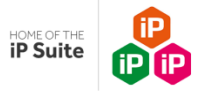

| Pract | ical task                                                                                 |
|-------|-------------------------------------------------------------------------------------------|
| 1.    | Tick Add Default Review Title and enter text e.g. 'Appraisal 2022 - 2023' **Recommended** |
| 2.    | Tick Default Review Period Start and End Dates to Academic Year or                        |
| 3.    | Tick Add default review dates and select the appropriate date range in the fields below   |

New reviews can either be started individually with a line manager during a meeting when the Objectives and Standards are discussed and then agreed, or they can be started in bulk by an Administrator so staff can login without waiting for the initial review meeting (see below).

Another important set of settings in the 'Start Review / New Review Settings' section are the three checkboxes for automatically adding appropriate standards, staff objectives and Monitoring Forms into new reviews.

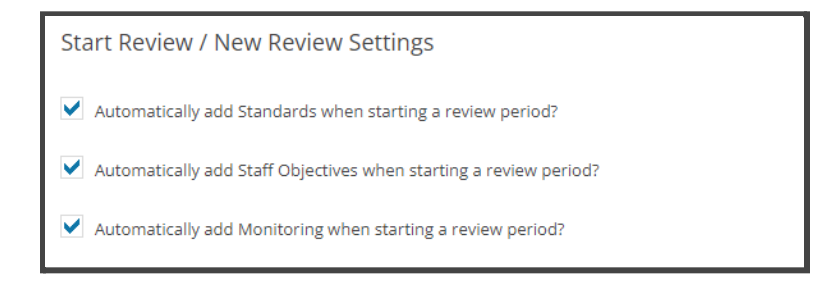

These **settings are defaulted to 'on'** for new systems, as most customers are keen for appropriate targets and other items to be automatically 'pulled' into new reviews. The <u>Staff Member Type category is used to match staff to appropriate standards, staff</u> <u>objectives and Monitoring Forms</u>. This matching is covered in the forthcoming sections.

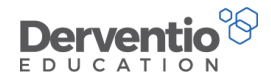

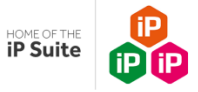

The start and end dates of the academic year should now display as the defaults for date ranges on those pages of iP which have date filtering e.g.

### Practical task 1. Select Home from the left-hand contents menu 2. Select the My Staff tab 3. Check the 'From' and 'To' dates in yellow are for the academic year you set up earlier

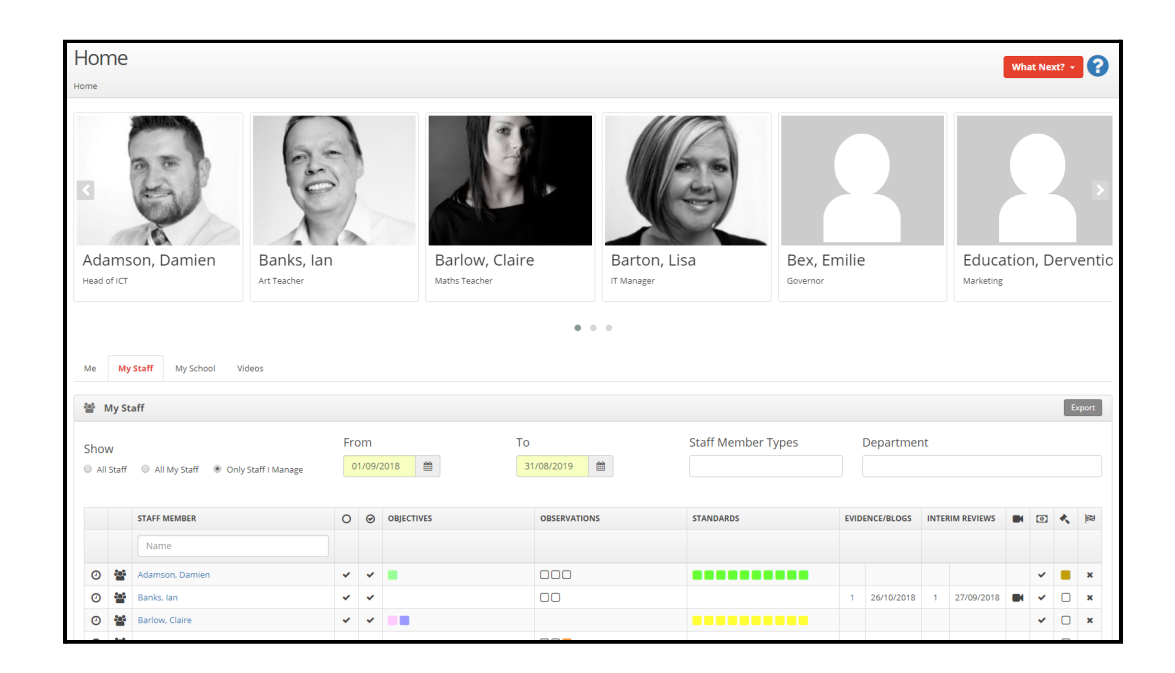

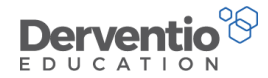

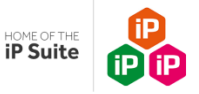

### **3** Adding and removing staff *before* starting new reviews

Before starting any new reviews the Administrator should ensure any staff who have left since last year are removed from the active list and any new staff are present on the active list.

Firstly note there are four statuses staff can be in:

- Active staff who can login and access their performance management information
- Inactive staff who are away on a temporary basis such as on secondment or maternity leave
- Removed (but not permanently) staff who have left but whose details can be referenced by restoring them to active
- Permanently removed staff whose data has been completely removed for GDPR reasons and can no longer be recovered

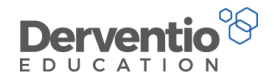

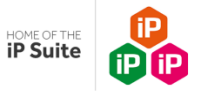

### 3.1 Making Staff Inactive

We shall first look at how to make an active staff member inactive.

| Practi | cal task                                                                                                    |
|--------|----------------------------------------------------------------------------------------------------|
| 1.     | Select Users and Groups from the left-hand contents menu                                                          |
| 2.     | Select Staff Members                                                                                              |
| 3.     | A full list of active staff members should display                                                                |
| 4.     | If necessary, use the Staff Type filter, the Staff Member Type filter or search for a specific member of staff to |
| quickl | y navigate to the correct staff members                                                                           |
| 5.     | Select the edit pencil icon next to a staff member                                                                |
| 6.     | Scroll down to the Active checkbox and remove the tick                                                            |
| 7.     | From under the What Next? Button select Save                                                                      |
| 8.     | Back on the Staff Members screen, now select the Inactive status radio button                                     |
| 9.     | The staff member you have just edited will now be in the inactive list                                            |

0333 0433 450 | customercare@derventioeducation.com | www.derventioeducation.com

Derventio Education Ltd is a company registered in England and Wales with company number: 6970437 and VAT number: 977856834

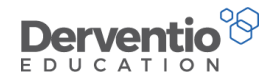

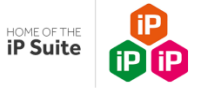

Your screen should resemble this one:

| Staf     | fM                                                                                     | emk       | bers           |                                                                                |                   |                     | Wh           | at Next? | . 2  |
|----------|----------------------------------------------------------------------------------------|-----------|----------------|--------------------------------------------------------------------------------|-------------------|---------------------|--------------|----------|------|
| Users An | d Grou                                                                                 | ps = Staf | f Members      |                                                                                |                   |                     |              |          |      |
| T Fi     | lters                                                                                  |           |                |                                                                                |                   |                     |              |          | _    |
| Se       | arch                                                                                   |           |                |                                                                                |                   |                     |              |          |      |
|          | aren                                                                                   |           |                |                                                                                |                   |                     |              | Sea      | arch |
| Sta      | iff Typ                                                                                | be        |                | Status                                                                         | Staff Member Type |                     |              |          |      |
| 4        | II                                                                                     |           |                | <ul> <li>Active          <ul> <li>Inactive</li> <li>All</li> </ul> </li> </ul> | All               |                     |              |          | T    |
|          |                                                                                        |           |                |                                                                                |                   |                     |              |          |      |
| 📸 S      | taff M                                                                                 | lember    | S              |                                                                                |                   |                     |              | Expo     | rt – |
|          |                                                                                        |           | NAME 🔶         | JOB TITLE                                                                      | REPORTS TO        | RIGHTS              | ŧ            |          |      |
|          | 0                                                                                      |           | Bex, Emilie    | Governor                                                                       | Stuart, Jim       | Governor            |              | <b>B</b> | Û    |
| #        | 0                                                                                      |           | Cacace, Flavia | Physical Education Teacher                                                     | Essien, Yaya      | Teaching Staff & Ad | dmin Staff   | (A)      | Û    |
| *        | 🛚 🕐 🖪 Gerrard, Steven Janitor Janitor Vinterberry, Angela Teaching Staff & Admin Staff |           |                |                                                                                |                   | <b>AN</b>           | Û            |          |      |
| ▲        | 0                                                                                      | X         | Gregg, Jane    | Maths Teacher                                                                  | Not Set           | Support             |              | <b>A</b> | Û    |
| Showi    | ng 10                                                                                  | 0 •       | Entries        | Showing 1 to 4 of 4                                                            |                   | Fi                  | rst Previous | Next     | Last |

To make any staff active again you click the pencil to edit them and tick the Active checkbox and save.

Derventio Education Ltd is a company registered in England and Wales with company number: 6970437 and VAT number: 977856834

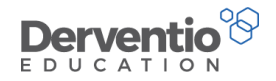

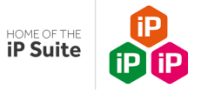

### 3.2 Removing Staff

To remove a staff member, you select the bin symbol.

| Practi | Practical task                                           |  |  |  |  |  |  |
|--------|----------------------------------------------------------|--|--|--|--|--|--|
| 1.     | Select Users and Groups from the left-hand contents menu |  |  |  |  |  |  |
| 2.     | Select Staff Members                                     |  |  |  |  |  |  |
| 3.     | A full list of active staff members should display       |  |  |  |  |  |  |
| 4.     | Select the remove (bin) icon next to a staff member      |  |  |  |  |  |  |

A remove screen pop-up should appear:

| Remove Staff Member                 |              |
|-------------------------------------|--------------|
| Please enter the reason for removal |              |
|                                     |              |
|                                     |              |
| Permanently Remove User             | le le        |
|                                     | Remove Close |

Enter a reason for removal. As mentioned above there is a checkbox to permanently remove. We strongly suggest you only tick this

box for GDPR reasons, as once a staff member is permanently removed, their details can never be recovered.

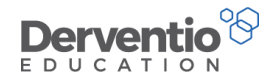

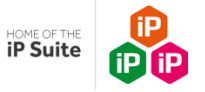

### 3.3 Restoring Staff

Staff who have been removed (but not permanently removed) can be restored to the active list from the Restore page.

| Pract | Practical task                                                        |  |  |  |  |  |
|-------|-----------------------------------------------------------------------|--|--|--|--|--|
| 1.    | Select Users and Groups from the left-hand contents menu              |  |  |  |  |  |
| 2.    | Select Staff Members                                                  |  |  |  |  |  |
| 3.    | A full list of active staff members should display                    |  |  |  |  |  |
| 4.    | From the Top right select the Restore Users button                    |  |  |  |  |  |
| 5.    | Find the staff member to be restored and then Select the restore icon |  |  |  |  |  |

| Restore Staff Members                            |                                                  |              |   |  |  |  |  |
|--------------------------------------------------|--------------------------------------------------|--------------|---|--|--|--|--|
| Users And Groups a Users a Restore Staff Members | Users And Groups # Users # Restore Staff Members |              |   |  |  |  |  |
|                                                  |                                                  |              |   |  |  |  |  |
| Users                                            |                                                  |              |   |  |  |  |  |
|                                                  |                                                  |              |   |  |  |  |  |
| NAME                                             | REASON FOR REMOVAL                               | DATE REMOVED |   |  |  |  |  |
| Bex, Emilie                                      | Left                                             | 07/11/2018   | 0 |  |  |  |  |
| Black, Joe                                       | Left                                             | 07/11/2018   | 0 |  |  |  |  |
| Bloggs. Joe                                      | Left                                             | 07/11/2018   | 0 |  |  |  |  |
| Bob, Fish                                        | left                                             | 12/04/2016   | 0 |  |  |  |  |
| Bordes, Charles                                  | Left                                             | 07/11/2018   | 0 |  |  |  |  |
| Brown, Debbie                                    | left                                             | 07/11/2018   | 0 |  |  |  |  |
| Brown, Jane                                      | left                                             | 07/11/2018   | 0 |  |  |  |  |
| Jefferson, Ned                                   | left                                             | 12/04/2016   | 0 |  |  |  |  |
| K, broad                                         | left                                             | 12/04/2016   | 0 |  |  |  |  |
| Lawday, Andrew                                   | Retired                                          | 23/11/2018   | 0 |  |  |  |  |
| Menzies, Mischa                                  | left                                             | 12/04/2016   | 0 |  |  |  |  |
| Smith-Bex, Claire                                | left                                             | 12/04/2016   | ۵ |  |  |  |  |
| White-Bex, Bob                                   | left                                             | 12/04/2016   | 0 |  |  |  |  |
|                                                  |                                                  |              |   |  |  |  |  |
|                                                  |                                                  |              |   |  |  |  |  |

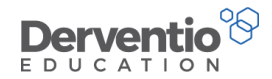

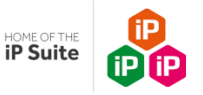

### 3.4 Manually Adding Staff

We will now consider adding new staff. If your school or college iP system is connected to an MIS system or is connected to your Active Directory system, you should not need to manually add staff. New staff should be pulled in either when a data sync with the MIS is performed or their account is automatically created on login if Active Directory is used (see further details re: MIS Sync below). If your iP system is fully standalone, then you need to manually add new staff on the Staff Members page.

| Practio | Practical task                                                             |  |  |  |  |  |  |
|---------|----------------------------------------------------------------------------|--|--|--|--|--|--|
| 1.      | From the left-hand contents menu, click the <b>Users and Groups</b> button |  |  |  |  |  |  |
| 2.      | Click the <b>Go</b> button in the <b>Staff Members</b> area                |  |  |  |  |  |  |
| 3.      | From the <b>What Next</b> ? button select <b>Add</b>                       |  |  |  |  |  |  |

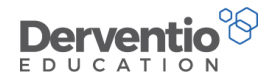

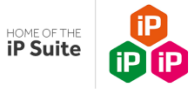

The top of the Add Staff Member screen which appears should look similar to this:

| Add Staff Member                   |                                    |           |                   |               |  |  |   | What Next? - |
|------------------------------------|------------------------------------|-----------|-------------------|---------------|--|--|---|--------------|
| Users And Groups = Staff Members = | Users And Groups • Staff Members • |           |                   |               |  |  |   |              |
| Staff Members                      |                                    |           |                   |               |  |  |   |              |
|                                    |                                    |           |                   |               |  |  |   |              |
| Details Groups De                  | partments Sensitivity              | Key Stage | Staff Member Type | Notifications |  |  |   |              |
| Login Name                         |                                    |           |                   |               |  |  |   |              |
| Surname                            |                                    |           |                   |               |  |  |   |              |
| First Name                         |                                    |           |                   |               |  |  |   |              |
| Initials                           |                                    |           |                   |               |  |  |   |              |
| e-Mail                             |                                    |           |                   |               |  |  |   |              |
| Password                           |                                    |           |                   |               |  |  |   |              |
|                                    |                                    |           |                   |               |  |  |   |              |
| Gender                             |                                    |           |                   |               |  |  |   |              |
|                                    | Not Set                            |           |                   |               |  |  |   |              |
| Age Group                          | Not Set                            |           |                   |               |  |  | ~ |              |
| Job Title                          |                                    |           |                   |               |  |  |   |              |
| Pay Scale                          | Not Set                            |           |                   |               |  |  | ~ | d'           |
| TLR                                | Not Set                            |           |                   |               |  |  | ~ | di .         |
| Reports To                         | Nobody                             |           |                   |               |  |  | ~ |              |
| User Rights                        | None                               |           |                   |               |  |  | ~ |              |
| Send e-Mails                       | Send                               |           |                   |               |  |  | ~ |              |
| Language                           | English                            |           |                   |               |  |  | ~ |              |

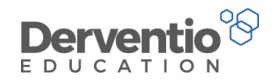

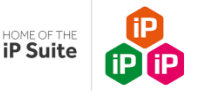

Notice:

- On the Details tab, mandatory fields are shown in yellow. These are obligatory. The other strongly recommended fields are Job Title, Reports to, User Rights and the check boxes at the bottom. However, these recommended areas can be completed at a later date.
- There are seven tabs for you to enter staff details but the data need not be all entered straight away, if at all if your organisation chooses not to
- Many establishments use the staff member's organisation email address as the login name as this is both easy to remember and is unique to the person
- The password you enter can be weak as when the staff member first logs in they are prompted to change it anyway
- The staff initials need to be unique so you may have to use more than two characters

| Practi | Practical task                                                                            |  |  |  |  |  |  |
|--------|-------------------------------------------------------------------------------------------|--|--|--|--|--|--|
| 1.     | Enter data in the six mandatory fields                                                    |  |  |  |  |  |  |
| 2.     | From the <b>What Next</b> ? Dropdown select <b>Save</b>                                   |  |  |  |  |  |  |
| 3.     | You are returned to the staff member page where your new member of staff should be listed |  |  |  |  |  |  |
| 4.     | Search for your new member of staff                                                       |  |  |  |  |  |  |

Notice your new staff member may lack a job title, does not report to anybody and is not set to a User Rights Group if the information is not yet at hand.

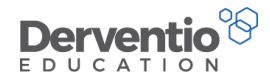

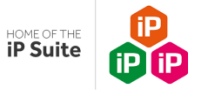

Updating staff details at any time is usually done from the Staff Members page, but some updates can be done more quickly from the Staff Management page. (see section on staff management)

| Practi | Practical task                                                             |  |  |  |  |  |
|--------|----------------------------------------------------------------------------|--|--|--|--|--|
| 1.     | From the left-hand contents menu, click the <b>Users and Groups</b> button |  |  |  |  |  |
| 2.     | Click the Go button in the Staff Members area                              |  |  |  |  |  |
|        |                                                                            |  |  |  |  |  |

By default you should see a full list of active staff, similar to this:

| Stat | ff N   | 1embers<br>pups = Staff Members |                         |                     |                      |                 |                              | What Next | ? •   | 0     |
|------|--------|---------------------------------|-------------------------|---------------------|----------------------|-----------------|------------------------------|-----------|-------|-------|
| τ    | Filter | 5                               |                         |                     |                      |                 |                              |           |       | -     |
| Se   | earch  | 1                               |                         |                     |                      |                 |                              | S         | earch |       |
| St   | aff T  | уре                             |                         | Status              |                      | Staff Member Ty | pe                           |           | anci  |       |
|      | All    |                                 | Ŧ                       | Active Inactive All |                      | All             |                              |           |       | •     |
| 쇝    | Staff  | Members                         |                         |                     |                      |                 |                              |           | Ex    | kport |
|      |        | NAME                            | JOB TITLE               | -<br>-              | REPORTS TO           | \$              | RIGHTS                       | \$        |       |       |
| Ø    | £      | Alger, Aaron                    | Head of English         |                     | Miles-Hayler, Claire |                 | Leadership Team              |           |       | Û     |
| 0    | 2      | Al-Idrisi, Muhammad             | Geography Department    | Head                | French, Justin       |                 | Leadership Team              |           | ø     | Û     |
| 0    | 12     | Anderson, Barry                 | Head of ICT             |                     | Miles-Hayler, Claire |                 | Leadership Team              |           | ø     | ۵     |
| 0    |        | Augustine, Page                 | Religious Education Tea | cher                | Best, Findlay        |                 | Teaching Staff & Admin Staff |           | ø     | Û     |
| 0    | 1      | Banks, Joe                      | Deputy Head             |                     | Miles-Hayler, Claire |                 | Leadership Team              |           | ø     | Û     |
| 0    |        | Banks, George                   | Art Teacher             |                     | Not Set              |                 | Middle Leaders               |           | ø     | Û     |
| 0    |        | Banneker, Evelyn                | Mathematics Teacher     |                     | Menzies, Mischa      |                 | Teaching Staff & Admin Staff |           | ø     | •     |
| 0    | 2      | Barbossa, Franklin              | Art Department Head     |                     | Farriday, Callum     |                 | Leadership Team              |           | ø     | Û     |
| 0    |        | Barlow, Claire                  | Maths Teacher           |                     | Hodson, Charlotte    |                 | Teaching Staff & Admin Staff |           | ø     | Û     |
| 0    |        | Barradell, Joseph               | IT Manager              |                     | Miles-Hayler, Claire |                 | Administrator                |           | ø     | Û     |
| 0    | П      | Belfon, Onika                   | Music Department Heat   | 1                   | French, Justin       |                 | Middle Leaders               |           | #     | Û     |
| 0    | 10     | Dest Codlay                     | Deligious Education Dec | astenant Load       | Franch Justin        |                 | Middle Leaders               |           |       | *     |

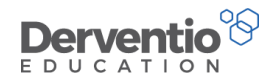

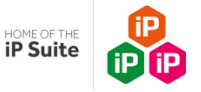

Notice:

- The first column has an icon to indicate the relationship of the staff member to you
- The second column has a clock icon from which you can access the staff member's diary
- Clicking on the staff member's name brings up their Staff Summary page
- It is normal that all staff members have a job title, report to a line manager and have a standard user rights group set
- To the right of the Rights column are the standard pencil icon to edit and the bin icon to remove

## Practical task Select the **pencil icon** next to the new staff member you added a few minutes ago Add realistic data to the fields on the **Details tab** which are Not Set by either selecting from the dropdown list, typing in free text or ticking checkboxes. Choose the **User Rights** for an ordinary teacher, set the staff member to report to you, set the lease Area to Hamp Data do not tick the CDD Coordinates or Cover Supervisor should be was but tick the

Login Area to Home Page, do not tick the CPD Coordinator or Cover Supervisor checkboxes but tick the Classroom Observer checkbox

- 4. **Add a photo** if you have one to hand
- 5. From the **What Next?** button select **Save**

You are returned to the Staff Members list and you should see any changes to job title, line manager and rights group which you have just made.

Derventio Education Ltd is a company registered in England and Wales with company number: 6970437 and VAT number: 977856834

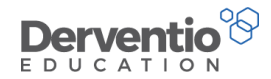

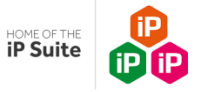

We shall now look at the fields on the rest of the tabs of Edit Staff Member.

| Prac | Practical task                                                         |  |  |  |  |  |  |
|------|------------------------------------------------------------------------|--|--|--|--|--|--|
| 1.   | Select the <b>pencil</b> next for the staff member you are working on  |  |  |  |  |  |  |
| 2.   | The information you entered previously should be displayed             |  |  |  |  |  |  |
| 3.   | Work your way across the <b>other seven tabs</b> adding realistic data |  |  |  |  |  |  |
| 4.   | Save your data from the What Next? button options                      |  |  |  |  |  |  |

Be aware that:

- The data on the Groups tab relates only to SEF rights
- You may tick several checkboxes on each of the various tabs
- The Staff Member Type selection is important as it controls which Performance Management Objectives, Standards and

Monitoring Forms are automatically added to the staff member's new review

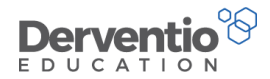

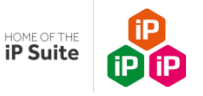

### 3.5 Adding new staff with a Management Information System (MIS) sync

If your organisation has purchased and is using the Management Information System (MIS) synchronisation functionality, then the adjustments for deleting old staff and adding new must be first processed in the MIS. Once inputted here, the additional steps must be taken in iP:-

| Practi | ical task                                                                                 |
|--------|-------------------------------------------------------------------------------------------|
| 1.     | Delete old staff and add new staff on your <b>MIS</b>                                     |
| 2.     | In iP select Users and Groups and Staff Management                                        |
| 3.     | Select What Next and Sync. The data will be drawn in from your MIS                        |
| 4.     | Select Users and Groups and Staff Members                                                 |
| 5.     | Select the <b>pencil</b> by the side of the new Staff Member and edit fields as necessary |
| 6.     | Select What Next and Save                                                                 |

For more information on adding staff members, see the **iP Help > Support Centre** files when logged into the system.

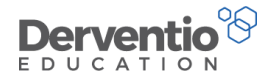

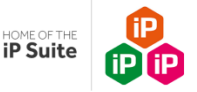

### 4 Setting up data *before* the new reviews are opened

Before starting any new reviews for the new academic year, the Administrator should check a number of things:

- 4.1 All staff have the correct Staff Member Type (Tutor Type) allocations
- 4.2 Any Standard Objectives are correctly set up
- 4.3 Standards are correctly set up
- 4.4 Any Standard Monitoring Forms are correctly set up.

### 4.1 Ensuring Staff are set to Staff Member Types

Staff Member Types are used to link Performance Management Objectives, Standards and Observation Forms to members of staff given their job role within the organisation.

### Practical task

- 1. Select **Settings** from the left-hand contents menu
- 2. Select User
- 3. Select Staff Member Types

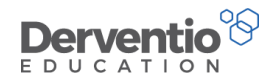

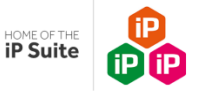

Notice:

- The padlock icon indicates which Staff Member Types are in use and therefore cannot be deleted
- The count on the right-hand side to indicate how many staff of that type there are allocated to that Staff Member Type
- Clicking on the Staff Member Type allows you to edit the description

| Pra | ctical task (if necessary)                      |
|-----|-------------------------------------------------|
| 1.  | Select + from top right of the table            |
| 2.  | Enter a description for a new Staff Member Type |
| 3.  | Select Add to add it to the existing list       |

It is important that all staff are set against one or more Staff Member Types and that Standard Objectives, Standards and Standard Monitoring Forms are also set to the appropriate Staff Member Types. When new reviews are started Standard Objectives, Standards and Standard Monitoring Forms which match the Staff Member Type of the user will be automatically pulled into the review if the appropriate setting is turned on.

We shall now see how to set a Staff Member Type against a member of staff.

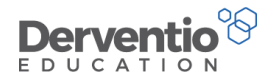

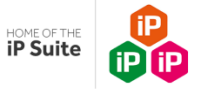

### Practical task

- 1. Select the Users and Groups item from the left-hand contents menu
- 2. Select **Staff Members**
- 3. Click the pencil icon to edit the selected staff member
- 4. Select the **Staff Member Type** tab
- 5. Tick one or more of the Staff Member Types listed (a staff member can be allocated more than one Staff Member Type depending on the data assigned to them)
- 6. From the **What Next?** button dropdown select **Save**

| lit S | Staff Men<br>Groups = Staff Mer | nber<br>nbers = Ian Banks |             |           |                   | What Next? -  |
|-------|---------------------------------|---------------------------|-------------|-----------|-------------------|---------------|
| Sta   | ff Members                      |                           |             |           |                   |               |
| Deta  | lls Groups                      | Departments               | Sensitivity | Key Stage | Staff Member Type | Notifications |
|       | STAFF MEMBER                    | TYPE                      |             |           |                   |               |
|       | Assistant Head T                | eacher                    |             |           |                   |               |
|       | Governor                        |                           |             |           |                   |               |
|       | Head Teacher                    |                           |             |           |                   |               |
|       | Higher Level Tea                | ching Assistants          |             |           |                   |               |
|       | п                               |                           |             |           |                   |               |
|       | Marketing                       |                           |             |           |                   |               |
|       | Office - Finance                |                           |             |           |                   |               |
|       | Office - HR                     |                           |             |           |                   |               |
|       | SLT                             |                           |             |           |                   |               |
|       | Support Staff                   |                           |             |           |                   |               |
| ~     | Teachers                        |                           |             |           |                   |               |
|       | Teaching Assista                | nts                       |             |           |                   |               |

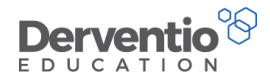

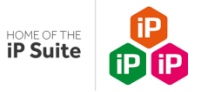

### 4.2 Making bulk changes using the staff management page

The staff management page allows you to make bulk changes by 'dragging and dropping' User rights, departments, staff member types and settings, for example observer and CPD co-ordinator. Using this function saves you individually entering a staff member's details and amending.

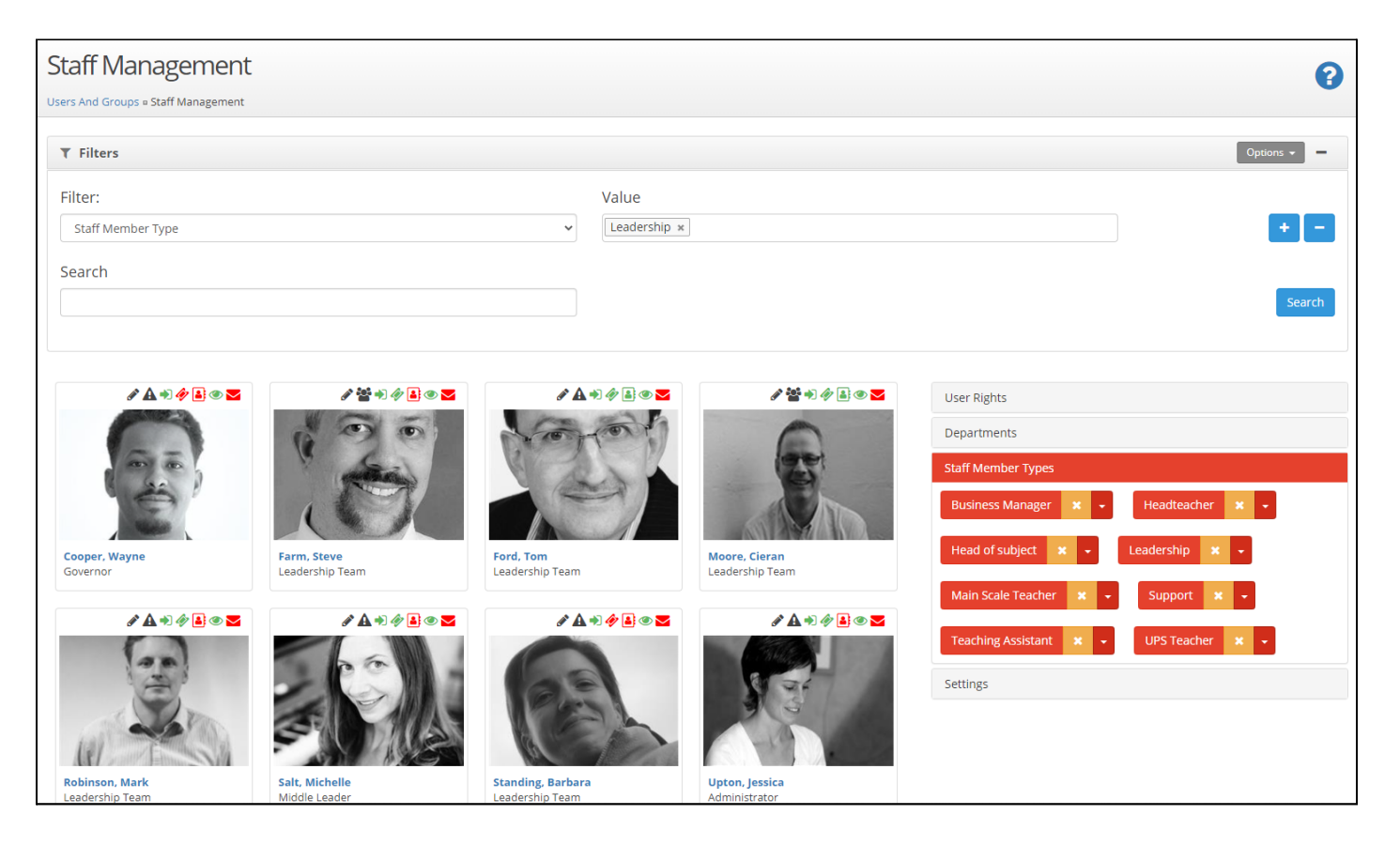

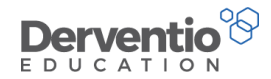

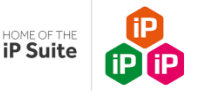

### 4.3 Adding, Editing and Removing Standard Objectives

Usually the line manager will discuss and agree personalised targets (Staff Performance Objectives) at the start of a new review period. However it is also possible to pre-populate new reviews with Standard Objectives that have been set for the whole organisation/department/group of staff. The advantage of this is it provides guidance for the line manager and provides a consistent approach. These standard objectives need to be set in the Staff Performance Settings area of the iP system.

| Practical task |                                                           |  |
|----------------|-----------------------------------------------------------|--|
| 1.             | Select the Settings item from the left-hand contents menu |  |
| 2.             | Select Performance Management                             |  |
| 3.             | Select General                                            |  |
| 4.             | Select the Standard Objectives tab                        |  |
|                |                                                           |  |

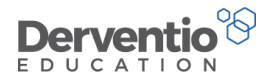

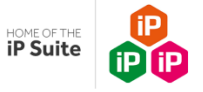

Your screen should resemble this one:

| General Settings                           |               |                                                        |                                                                                    |      |            |      |     | 0   |
|--------------------------------------------|---------------|--------------------------------------------------------|------------------------------------------------------------------------------------|------|------------|------|-----|-----|
| Settings = Performance Management = Gen    | eral Settings |                                                        |                                                                                    |      |            |      |     | Ŭ   |
| ✗ Settings                                 |               |                                                        |                                                                                    |      |            |      | Exp | ort |
| Standard Objectives                        | •             | TITLE                                                  |                                                                                    |      | STATUS     |      | +   |     |
| ★ Objective Status                         | •             | Title                                                  |                                                                                    |      | Active     | •    |     |     |
| l Objective Action Status                  | •             | Conduct yourself in a professional manner when dealing | with colleagues, students, parents and visitors. Manifest the ethos of the school. |      | ~          |      |     | Û   |
| 👷 Development Focus                        | 6 >           | To develop the academic language students will need fo | r the new curriculum.                                                              |      | ~          |      |     | Û   |
| Pay Progression Rating                     | 3>            | Showing 100 V Entries                                  | Showing 1 to 2 of 2                                                                | Firs | t Previous | Next | La  | ast |
| Succession Planning                        | •             |                                                        |                                                                                    |      |            |      |     |     |
| Sharing Approval Status                    | 8>            |                                                        |                                                                                    |      |            |      |     |     |
| <ul> <li>Review Period Gradings</li> </ul> | <b>5</b> >    |                                                        |                                                                                    |      |            |      |     |     |
| A Reminder Settings                        | >             |                                                        |                                                                                    |      |            |      |     |     |
| ☑ Email Settings                           | >             |                                                        |                                                                                    |      |            |      |     |     |
| III Bulk Actions                           | >             |                                                        |                                                                                    |      |            |      |     |     |

Now we will look at how to edit an existing Standard Objective in readiness for the new review period (this will not affect existing Standard Objectives in existing reviews)

| Practio | cal task                                                                                           |
|---------|----------------------------------------------------------------------------------------------------|
| 1.      | If Standard Objectives exist from a previous review ad you wish to use similar for this year,      |
| select  | the pencil icon to edit                                                                            |
| 2.      | Note you can edit the text of the Objective, Performance Criteria, the list of suggested Evidence, |
| small s | step Actions and select/de-select Staff Member Types                                               |
| 3.      | Click Save to save any updates you have made                                                       |

Now we shall look at how to **add** new Standard Objectives for the new review period:

0333 0433 450 | customercare@derventioeducation.com | www.derventioeducation.com

Derventio Education Ltd is a company registered in England and Wales with company number: 6970437 and VAT number: 977856834

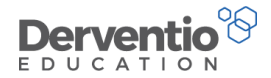

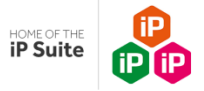

| Practical task |                                                                                        |  |
|----------------|----------------------------------------------------------------------------------------|--|
| 1.             | Click the + icon to add an additional standard objective and enter appropriate details |  |
| 2.             | The new standard objective will appear in the list                                     |  |

Now we shall look at how to **delete** unwanted Standard Objectives:

| P  | ractical task                                                             |
|----|---------------------------------------------------------------------------|
| 1. | . Click the bin icon to remove the standard objective you have just added |

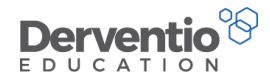

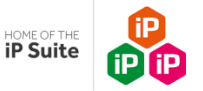

### 4.4 Adding, Editing and Removing Standards

A central aspect of performance management involves staff aiming to achieve a set of Standards which are appropriate to their present or aspiring job role. Adding and assigning Standards is similar to adding and assigning Standard Objectives and Standard Monitoring Forms.

Firstly we will look at **importing** sets of pre-set Standards (publicly available and produced by various national bodies):

| Practio | Practical task                                                                                   |  |  |  |
|---------|--------------------------------------------------------------------------------------------------|--|--|--|
| 1.      | Select the Settings item from the left-hand contents menu                                        |  |  |  |
| 2.      | Select Performance Management                                                                    |  |  |  |
| 3.      | Select Standards/Competancies                                                                    |  |  |  |
| 4.      | Select the <b>Standards</b>                                                                      |  |  |  |
| 5.      | Select Import Standards                                                                          |  |  |  |
| 6.      | From the Available Standards Imports list select a category like Support Staff then click Next   |  |  |  |
| 7.      | Set an appropriate End Date for your Standards - usually the same date as end of the Review      |  |  |  |
| cycle e | e.g. 31 August                                                                                   |  |  |  |
| 8.      | Tick an appropriate Staff Member Type from the list or add one if there is no appropriate one    |  |  |  |
| 9.      | Click <b>Next</b> to move to the final screen                                                    |  |  |  |
| 10.     | Check the summary information and click Import if the information is correct                     |  |  |  |
| 11.     | Check your imported Standards are displayed on the Standards Settings page. When the new         |  |  |  |
| review  | s are opened, these Standards will automatically be allocated to the Staff Member Type selected. |  |  |  |

0333 0433 450 | customercare@derventioeducation.com | www.derventioeducation.com

Derventio Education Ltd is a company registered in England and Wales with company number: 6970437 and VAT number: 977856834 Registered Address: The Mills, Canal Street, Derby, DE1 2RJ

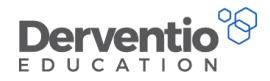

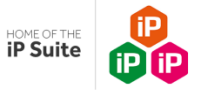

| Import Standards           |          |        |        |
|----------------------------|----------|--------|--------|
| STANDARDS SELECTED         |          |        |        |
| Support Staff              |          |        |        |
| STAFF MEMBER TYPE SELECTED |          |        |        |
| Support Staff              |          |        |        |
| END DATE                   |          |        |        |
| 31/08                      |          |        |        |
|                            |          |        |        |
|                            | Previous | Import | Cancel |

Before we look at adding bespoke Standards, you may wish to add your own new Standard Type, e.g. 'Acacia Avenue School

Standards', rather than add your bespoke Standards to an existing list e.g. Teacher Standards. You may wish to create bespoke list to ensure it can be applied to *all* staff members.

| Practical task |                                                       |  |
|----------------|-------------------------------------------------------|--|
| 1.             | From the Standards Settings page select Standard Type |  |
| 2.             | Click on the + icon and create a title                |  |
| 3.             | Click on Add to save                                  |  |

Now we will look at adding bespoke Standards:

Derventio Education Ltd is a company registered in England and Wales with company number: 6970437 and VAT number: 977856834

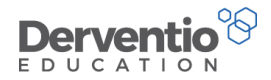

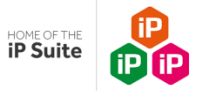

| Practio | cal task                                                                                             |
|---------|----------------------------------------------------------------------------------------------------|
| 1.      | From the Standards Settings page select + icon                                                       |
| 2.      | Complete the Title, Description and Due Date (usually the end review date)                           |
| 3.      | Select the Standard Type drop down to add to an existing Standard list or find the one you have      |
| just cr | eated                                                                                                |
| 4.      | Tick an appropriate <b>Staff Member Type</b> from the list or add one if there is no appropriate one |
| 5.      | Click Add to save                                                                                    |

In a similar way to Standard Objectives and Standard Monitoring Forms, Standards are usually set up in a way to be automatically pulled into new reviews for staff with matching Staff Member Types to the Standards. Note the Staff Member Type settings for Standards and for Staff can have multiple ticks. For Example, Senior Leaders may be ticked to receive both Teaching Standards and Leadership Standards.

We shall now look at the Standards, previously imported and currently in your Settings area, and we shall then look how to edit them, remove them and add new ones.

| Practical task |                                                                                           |  |  |  |  |  |  |  |
|----------------|-------------------------------------------------------------------------------------------|--|--|--|--|--|--|--|
| 1.             | From the left-hand contents menu select Settings                                          |  |  |  |  |  |  |  |
| 2.             | From the Performance Management section select Standards in the dropdown list from the Go |  |  |  |  |  |  |  |
| buttor         | 1                                                                                         |  |  |  |  |  |  |  |
| 3.             | Select the Standards tab from the list of three tabs on the left-hand side                |  |  |  |  |  |  |  |

Derventio Education Ltd is a company registered in England and Wales with company number: 6970437 and VAT number: 977856834

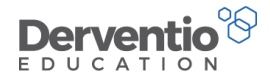

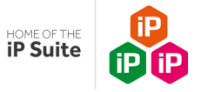

The page will display the active Standards in the system. We shall examine the Teaching Standards as an example, so filter to just these by selecting 'Teaching Standards' in the Type dropdown.

| Settings  |       | 🖒 Standards     |                                                                                                    |                                                             |           |          |                         | крог |
|-----------|-------|-----------------|----------------------------------------------------------------------------------------------------|-------------------------------------------------------------|-----------|----------|-------------------------|------|
| Standards | 121 > | ≡ ⊺             | ITLE \$                                                                                                    | ТҮРЕ                                                        | DUE DATE  | STATUS   | +                       | 1    |
| ting      | •     |                 | Title                                                                                                    | All                                                         | DD/MM     | Active 🗸 |                         |      |
| e         | 20 >  | ≡ 1<br>0<br>5   | . Create outward-facing schools which work with other schools and<br>rganisations - in a climate of mutual challenge - to champion best practice and<br>ecure excellent achievements for all pupils.                                       | Excellent headteachers: the self-improving school system    | 31 August | *        | 6                       | 1    |
|           |       | ≡ 1<br>a<br>ir  | . Demand ambitious standards for all pupils, overcoming disadvantage and<br>dvancing equality, instilling a strong sense of accountability in staff for the<br>mpact of their work on pupils' outcomes.                                    | Excellent headteachers: pupils and staff                    | 31 August | *        | <b>6</b> 1              | 1    |
|           |       | = 1<br>cr<br>tr | . Ensure that the school's systems, organisation and processes are well<br>onsidered, efficient and fit for purpose, upholding the principles of<br>ransparency, integrity and probity.                                                    | Excellent headteachers: systems and process                 | 31 August | *        | <b>B</b>                |      |
|           |       |                 | . Hold and articulate clear values and moral purpose, focused on providing a<br>vorldclass education for the pupils they serve.                                                                                                    | Excellent headteachers: qualities and knowledge             | 31 August | ~        | <b>Ser</b> <sup>1</sup> |      |
|           |       | ≡ 2<br>a<br>m   | . Demonstrate optimistic personal behaviour, positive relationships and<br>tittudes towards their pupils and staff, and towards parents, governors and<br>nembers of the local community.                                                  | Excellent headteachers: qualities and knowledge             | 31 August | *        | <b>S</b>                |      |
|           |       | ≡ 1             | . Set high expectations which inspire, motivate and challenge pupils                                                                                                    | Teaching Standards                                          | 31 August | ~        |                         |      |
|           |       | ≡ 2<br>0        | . Develop effective relationships with fellow professionals and colleagues in<br>ther public services to improve academic and social outcomes for all pupils.                                                                              | Excellent headteachers: the self-improving school system    | 31 August | ×        | <b>Ser</b>              |      |
|           |       | ≡ 2             | Promote good progress and outcomes by pupils                                                                                                    | Teaching Standards                                          | 31 August | ~        |                         |      |
|           |       | ≡ 2<br>fo<br>s  | . Provide a safe, calm and well-ordered environment for all pupils and staff,<br>ocused on safeguarding pupils and developing their exemplary behaviour in<br>chool and in the wider society.                                              | Excellent headteachers: systems and process                 | 31 August | *        | <b>Sal</b> t            |      |
|           |       | ≡ 2<br>le<br>d  | . Secure excellent teaching through an analytical understanding of how pupils<br>earn and of the core features of successful classroom practice and curriculum<br>lesign, leading to rich curriculum opportunities and pupils' well-being. | Excellent headteachers: pupils and staff                    | 31 August | *        | <b>6</b> 1              |      |
|           |       | ≡ 3<br>e        | . Challenge educational orthodoxies in the best interests of achieving<br>xcellence, harnessing the findings of well evidenced research to frame self-                                                                                     | Excellent headteachers: the self-improving<br>school system | 31 August | ~        | <b>S</b>                |      |

• Select the **Settings** item from the left-hand contents menu

0333 0433 450 | customercare@derventioeducation.com | www.derventioeducation.com

Derventio Education Ltd is a company registered in England and Wales with company number: 6970437 and VAT number: 977856834

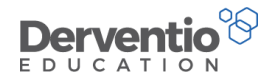

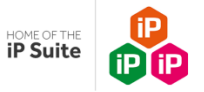

- Select Performance Management
- Select General
- Select the Standard Objectives tabthe Standards are hyperlinked so clicking on the title opens the Standard for editing

First, we will look at **editing** existing Standards:

| Practical task |                                                                                |  |  |  |  |  |  |
|----------------|--------------------------------------------------------------------------------|--|--|--|--|--|--|
| 1.             | Select the title of one of the Standards to open the 'Edit Standard' screen.   |  |  |  |  |  |  |
| description    |                                                                                |  |  |  |  |  |  |
| 3.             | Select the <b>Staff Member Type</b> tab and adjust the categories if necessary |  |  |  |  |  |  |
| 4.             | Click the <b>Save</b> button to save your update                               |  |  |  |  |  |  |
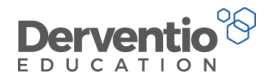

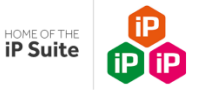

| Ed  | lit Standard                     |  |  |  |  |  |
|-----|----------------------------------|--|--|--|--|--|
| Det | alls Staff Member Types          |  |  |  |  |  |
|     | STAFF MEMBER TYPE                |  |  |  |  |  |
|     | Governor                         |  |  |  |  |  |
|     | Assistant Head Teacher           |  |  |  |  |  |
|     | Head Teacher                     |  |  |  |  |  |
|     | Higher Level Teaching Assistants |  |  |  |  |  |
|     | п                                |  |  |  |  |  |
|     | Marketing                        |  |  |  |  |  |
|     | Office - Finance                 |  |  |  |  |  |
|     | Office - HR                      |  |  |  |  |  |
|     | SLT                              |  |  |  |  |  |
|     | Support Staff                    |  |  |  |  |  |
| •   | Teachers                         |  |  |  |  |  |
| ✓   | Teaching Assistants              |  |  |  |  |  |
|     |                                  |  |  |  |  |  |
|     | Save Close                       |  |  |  |  |  |

# 4.5 Adding, Editing and Removing Standard Monitoring Forms

We have seen how Standard Objectives and Standards can be set up to automatically pull into new reviews for appropriate staff. In a similar way we can set up Standard Monitoring Forms to automatically pull into new reviews. This is useful if your organisation has a schedule of quality assurance Monitoring Forms, staff survey forms, staff well-being forms, 360 feedback forms or indeed any other type of Monitoring Forms/survey/questionnaire.

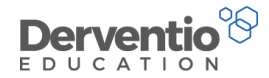

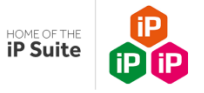

First we will look at **editing** existing Standard Observation and Monitoring Forms form (if appropriate):

| Practi       | ical task                                                                                             |
|--------------|----------------------------------------------------------------------------------------------------|
| 1.           | From the left-hand contents menu select Settings                                                      |
| 2.           | From the <b>Performance Management</b> section select <b>Monitoring</b> in the dropdown list from the |
| <b>Go</b> bu | Itton                                                                                                 |
| 3.           | Select Standard Monitoring from the menu on the left-hand side                                        |
| 4.           | Select the edit pencil to check any existing Standard Monitoring Forms are set up as you require      |
| 5.           | Update or remove any Standard Monitoring Forms which need editing or removing for the new             |
| reviev       | <i>w</i> cycle                                                                                        |

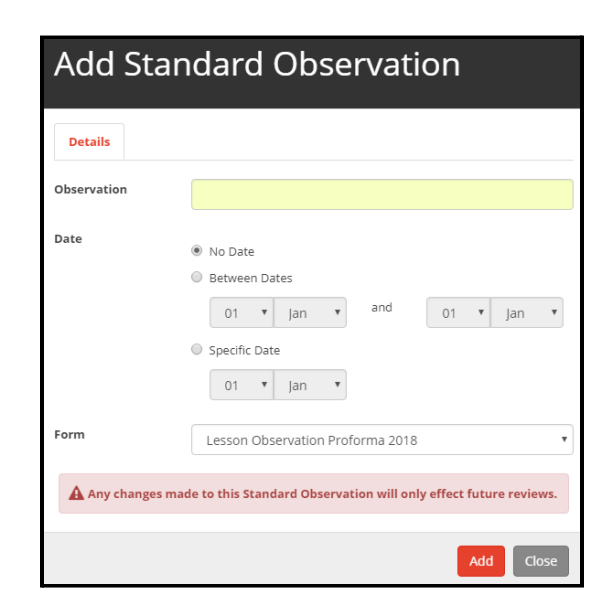

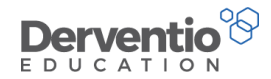

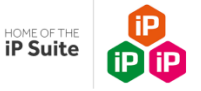

Next we will look at **adding** new Standard Observation and Monitoring Forms forms for the new review:

| Pract | ical task                                                                                             |
|-------|----------------------------------------------------------------------------------------------------|
| 6.    | From the left-hand contents menu select Settings                                                      |
| 7.    | From the <b>Performance Management</b> section select <b>Monitoring</b> in the dropdown list from the |
| Go b  | utton                                                                                                 |
| 8.    | Select Standard Monitoring from the menu on the left-hand side                                        |
| 9.    | Click the + icon to add a new Standard Observation                                                    |
|       |                                                                                                    |

Notice you can set the Standard Observation to be added without a date or to be performed within a date range or performed on a specific date. For example, if your establishment requires teaching staff to be observed three times a year, once each term, the from and to dates can be set to the term dates. The Standard Observation needs to be based on one of the active Observation Forms in your system, and these should be listed in the text box dropdown list.

| Pract | tical task                                                                       |
|-------|----------------------------------------------------------------------------------|
| 1.    | Enter a title such as 'Autumn Term Observation'                                  |
| 2.    | Set to run between two dates, such as the start and end dates of the Autumn Term |
| 3.    | Select an appropriate observation form from the dropdown list                    |
| 4.    | Click the <b>Add</b> button to add the Standard Observation                      |

The use of standard Monitoring Forms will require greater management of the system as staff will need to understand that the time scales for Monitoring Forms involved and forms appearing needing completion. In a similar way to Standard Objectives and

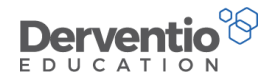

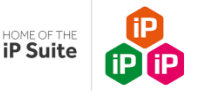

Standards, if you now start a review for a staff member with the same Staff Member Type as that of the Observation Form, the Standard Observation should display in the new review.

# 5. Closing down current review (with <u>no</u> move over/copy over of last year's incomplete

#### **Objectives and Areas for Development)**

There are several ways of closing a review down at the end of a cycle and subsequently opening a new review. Choose the method or mixture of methods to suit your organisation. Whichever method is chosen, many organisations choose to open the new reviews in the same meeting, choosing a method as outlined in section 7 below.

5.1 Close each review down manually at a Line Manager in a 1:1 meeting(face to face or via Video Conferencing). The new Reviews may also, if you choose, be opened in this meeting.

5.2 Close each review down manually by the Line Manager not in a 1:1 meeting, independently in the absence of the Reviewee.

5.3 Closing multiple reviews with a bulk action (conducted by the iP Site Administrator) in the absence of Line Manager and Reviewee.

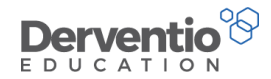

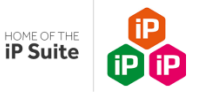

# 5.1 Close each review down manually at a Line Manager 1:1

The usual way to close down reviews at the end of an appraisal cycle is for the line manager to meet the reviewee in person or via Video Conferencing, to discuss their performance and update their targets and other information. The two staff members of staff discuss the summary on the close review screen and enter their passwords to end the review. (Passwords requirements can be changed in the settings)

| Practical task |                                                                                            |  |  |  |
|----------------|--------------------------------------------------------------------------------------------|--|--|--|
| 1.             | Select Home from the left-hand contents menu                                               |  |  |  |
| 2.             | Select the <b>My Staff</b> tab                                                             |  |  |  |
| 3.             | Check the 'From' and 'To' dates in yellow are for the Review Period/ Academic Year you are |  |  |  |
| closing        |                                                                                            |  |  |  |
|                | e.g. 01/09/2022 -31/08/2023                                                                |  |  |  |
| 4.             | Select the name of the staff member you wish to close                                      |  |  |  |

You should see a screen like this one:-

0333 0433 450 | customercare@derventioeducation.com | www.derventioeducation.com

Derventio Education Ltd is a company registered in England and Wales with company number: 6970437 and VAT number: 977856834

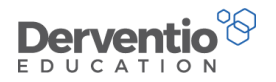

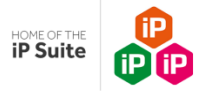

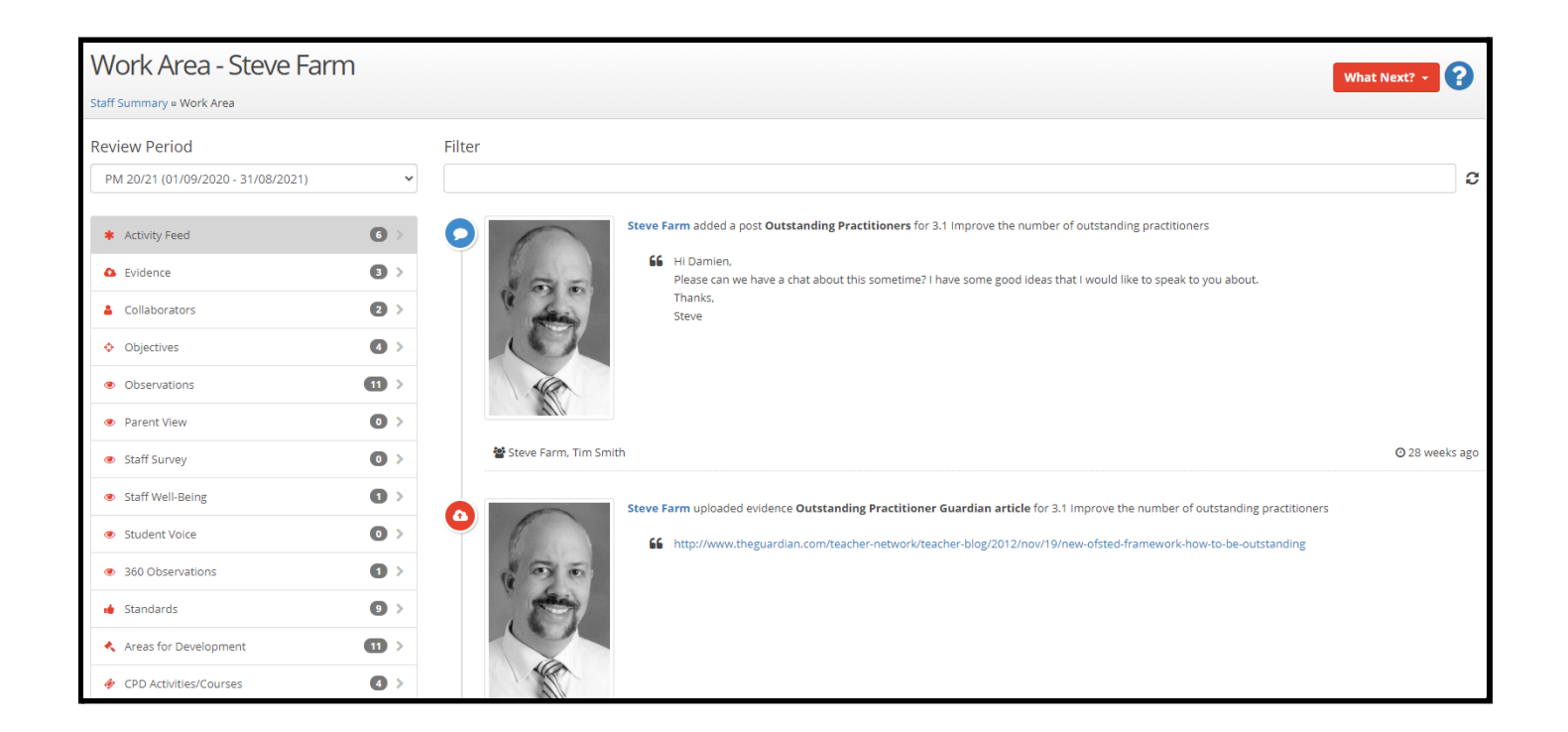

Before the close review procedure, several areas must be checked to ensure they have been completed, otherwise the following popup will appear to block the closure.

0333 0433 450 | customercare@derventioeducation.com | www.derventioeducation.com Derventio Education Ltd is a company registered in England and Wales with company number: 6970437 and VAT number: 977856834 Registered Address: The Mills, Canal Street, Derby, DE1 2RJ

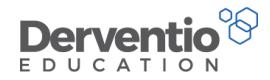

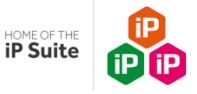

| No Action Taken                                                                      |
|--------------------------------------------------------------------------------------|
| All outstanding observations must be completed before you can close down the review. |
| Close                                                                                |

**Note:-** depending on user rights, the line manager may have the authority to remove any of the items which prevent the review from closing if necessary. For example, if a non-mandatory observation had been planned but not performed, they can select the bin icon next to the item to remove it. If the Line Manager does not have the rights to remove items, the iP Site Administrator will have.

| Practical task                                                                                                   |  |  |
|----------------------------------------------------------------------------------------------------|--|--|
| <ol> <li>From My Staff select the staff member and go to their Work Area</li> </ol>                              |  |  |
| 2. Select the <b>Objectives</b> tab and ensure all objectives and associated <b>Actions</b> have a final status. |  |  |
| Alternatively, Objectives can be reviewed in the Close Review popup (see below).                                 |  |  |
| 3. Select the <b>Monitoring Forms</b> tab and remove any Forms which have not been completed. Note:              |  |  |
| the Monitoring Forms you have just removed are listed, so they can always be restored at a later date if         |  |  |
| necessary - What Next? button to Restore Monitoring Forms.                                                       |  |  |
| 4. Select the <b>Standards</b> tab and ensure all standards have been rated by the Reviewer and none             |  |  |
| say 'not rated' (it is not necessary for all of the Standards to be rated by the Reviewee)                       |  |  |
| 5. Select the <b>Areas for Development</b> tab and ensure all items have a final status and none saying          |  |  |
| not started'. Alternatively, Areas for Development can be reviewed in the Close Review popup.Select              |  |  |
| CPD Activities/Courses and set each to Attended or Not Attended                                                  |  |  |
| 6. Select <b>Close Review</b> from the What Next? button to get a screen similar to the one below                |  |  |

0333 0433 450 | customercare@derventioeducation.com | www.derventioeducation.com

Derventio Education Ltd is a company registered in England and Wales with company number: 6970437 and VAT number: 977856834 Registered Address: The Mills, Canal Street, Derby, DE1 2RJ

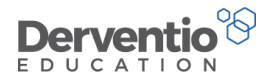

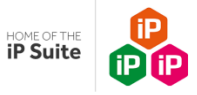

The Close Review popup window will open and look similar to this. Some of these tabs may have been turned off for your school in the initial set up or have not been used:

| C | Close Review                                                                                                    |                    |  |  |  |  |
|---|----------------------------------------------------------------------------------------------------|--------------------|--|--|--|--|
| O | Objectives         Pay Progression         Succession Planning         Areas for Development         Appraiser Comments         Appraisee Comments         Final Review         Staff Agreement |                    |  |  |  |  |
|   | OBJECTIVE                                                                                                    | STATUS             |  |  |  |  |
| Ŧ | To ensure that teachers are matching tasks to the needs of the most able and evaluation systems are in place to increase the % of pupils achieving 5+ A*/A grades                               | In Progress 🗸      |  |  |  |  |
| ŧ | 3.1 Improve the number of outstanding practitioners                                                                                                    | Partially Met 🗸    |  |  |  |  |
| ŧ | To adapt teaching to respond to the strengths and needs of all pupils by providing opportunities for differentiation.                                                                           | In Progress 🗸      |  |  |  |  |
| ŧ | 1.1 Reduce number of areas where achievement is not yet at least good                                                                                                    | In Progress 🗸      |  |  |  |  |
|   |                                                                                                    |                    |  |  |  |  |
|   |                                                                                                    | Close Review Close |  |  |  |  |

Ensure each tab is moved in status and comments made (if applicable), before the Line Manager and Appraisee enter their

passwords in turn to agree. (Pay Progression can be turned on/off in settings)

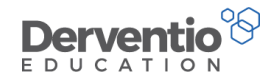

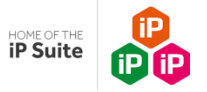

| Close            | Close Review           |             |                 |                               |                       |                        |              |                  |     |
|------------------|------------------------|-------------|-----------------|-------------------------------|-----------------------|------------------------|--------------|------------------|-----|
| Objectives       | Pay Progression        | Successio   | n Planning      | Areas for Development         | Appraiser Commer      | nts Appraisee Comments | Final Review | Staff Agreement  |     |
| Both the line ma | anager and the staff m | nember mus  | t be present to | o enter their passwords. Ente | er your passwords bel | ow to proceed.         |              |                  |     |
| Hughes, Marie    |                        |             | Enter Passv     | word                          |                       |                        |              |                  |     |
| Farm, Steve      |                        | Enter Passv | word            |                               |                       |                        |              |                  |     |
|                  |                        |             |                 |                               |                       |                        |              |                  |     |
|                  |                        |             |                 |                               |                       |                        |              | Close Review Clo | ose |

0333 0433 450 | <u>customercare@derventioeducation.com</u> | www.derventioeducation.com Derventio Education Ltd is a company registered in England and Wales with company number: 6970437 and VAT number: 977856834 Registered Address: The Mills, Canal Street, Derby, DE1 2RJ

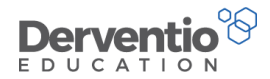

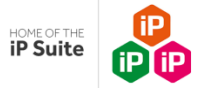

#### Practical task

1. Select the **Objectives** tab and change the status of each objective. Click on the + sign next to each objective to make comments.

2. Select a status and enter text on the **Pay Progression** tab

3. If there is a **Succession Planning** tab select an option in both the Reviewer and Reviewee columns

4. Select the **Areas for Development** tab and changed the status

5. Select the **Appraiser Comments** for the Line Manager to make further comments if necessary

6. Select the **Appraisee Comments** for the appraisee to make further comments if necessary

7. Check the text on the **Final Review** tab. This text is copied from the Details tab from the Interim Reviews (if completed)

8. If there is a **Review Period Grading** text box select a grading from the dropdown list

9. Select the **Staff Agreement** tab for the Line Manager and the Reviewee to enter their passwords in turn

10. Click the **Close Review** button

11. Observe you are still on the Work Area page but the review has the word 'Closed' in its title now

Depending on their user rights, the line manager probably will have the ability to reopen a closed review. Both the line manager and staff member will be required to enter their passwords, if required, to reopen a review.

#### Practical task

1. From the Work Area page of your member of staff for the recently closed review, select the **What Next?** button

- 2. In the dropdown list select **Re-open Review**
- 3. Enter the two passwords and click **Re-open**

A review may be reopened if extra evidence relating to the review becomes available.

Derventio Education Ltd is a company registered in England and Wales with company number: 6970437 and VAT number: 977856834

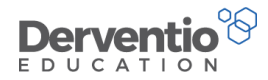

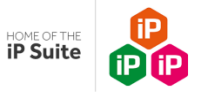

# 5.2 Close each review down manually by the Line Manager independently in the absence of the

#### Reviewee

In this instance, the Line Manager would follow all steps above in the section 'Close each review down manually at a Line Manager 1:1'. However, to enable a Line Manager to close without the Reviewee present, the Password Override setting would need to be applied.

| Practic | cal task                                                                                |
|---------|-----------------------------------------------------------------------------------------|
| 1.      | From the left-hand contents menu select Settings                                        |
| 2.      | Select General Settings and Details                                                     |
| 3.      | Click on the Global Settings Tab                                                        |
| 4.      | Scroll down to Staff Agreement and ensure the 'Show staff agreement prompt when closing |
|         | review periods' is unchecked                                                            |
| 5.      | What Next, Save                                                                         |

0333 0433 450 | customercare@derventioeducation.com | www.derventioeducation.com

Derventio Education Ltd is a company registered in England and Wales with company number: 6970437 and VAT number: 977856834

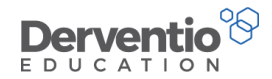

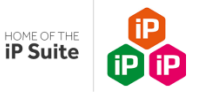

# 5.3 Closing multiple reviews with a bulk action

The Administrator has the option of closing reviews automatically in the absence of Line Managers or Appraisees via the Bulk Actions functionality. This may be necessary if particular staff are not available to close the reviews manually, or if reviews need to be closed down for groups of staff. This will not allow the opportunity to add comments.

| Pract | ical task                                                                                                    |
|-------|----------------------------------------------------------------------------------------------------|
| 1     | From the left-hand contents menu select <b>Settings</b>                                                      |
| 2     | From the <b>Performance Management</b> section select <b>General</b> in the dropdown list from the <b>Go</b> |
|       | button                                                                                                    |
| 3     | Select the <b>Bulk Actions</b> tab from the list of ten tabs on the left-hand side                           |
| 4     | Click the Start button within the Close Reviews area                                                         |
| 5     | Set the dates to match the start and end dates for reviews you wish to close                                 |

#### Practical task

1. Select the **Next** button

The next screen shows you a list of reviews to close with ticks defaulted to each one. You can check the list and remove ticks for any reviews that should not be closed.

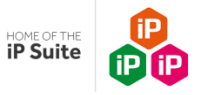

| Bulk Close Reviews |                                                                                             |                                 |              |              |   |  |  |  |  |
|--------------------|---------------------------------------------------------------------------------------------|---------------------------------|--------------|--------------|---|--|--|--|--|
| The f              | The following reviews will be closed. Deselect a review if you do not want it to be closed. |                                 |              |              |   |  |  |  |  |
|                    | STAFF MEMBER                                                                                | TITLE                           | START DATE   | END DATE     |   |  |  |  |  |
|                    | Farriday, Callum                                                                            | Training Session Review 2017-18 | 01/09/2017   | 31/08/2018   | 1 |  |  |  |  |
| ~                  | Riley, Carol                                                                                | Training Session Review 2017-18 | 01/09/2017   | 31/08/2018   |   |  |  |  |  |
|                    | Al-Idrisi, Muhammad                                                                         | Training Session Review 2017-18 | 01/09/2017   | 31/08/2018   |   |  |  |  |  |
|                    | Banneker, Evelyn                                                                            | Training Session Review 2017-18 | 01/09/2017   | 31/08/2018   |   |  |  |  |  |
|                    | White Robby                                                                                 | Training Session Review 2017-18 | 01/09/2017   | 31/08/2018   | • |  |  |  |  |
|                    |                                                                                             |                                 | Back Close R | eviews Close |   |  |  |  |  |

#### Practical task

- 1. **De-select** the Staff you **DO NOT WISH** to close
- 2. Select the **Close Reviews** button

If you return to your full list of staff the flag icon on the extreme right of the screen should show ticks against staff members for completed reviews.

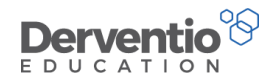

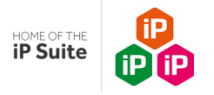

| Me         | Му                | Staff My School My Trust             |    |             |            |              |                    |       |            |      |             |   |   |      |
|------------|-------------------|--------------------------------------|----|-------------|------------|--------------|--------------------|-------|------------|------|-------------|---|---|------|
| 쓸          | My St             | aff                                  |    |             |            |              |                    |       |            |      |             |   | Б | oprt |
| Sho<br>all | <b>N</b><br>Staff | ○ All My Staff ○ Only Staff I Manage | Fr | om<br>01/09 | /2019      | 01/09/2020   | Staff Member Types |       | Departmer  | nt   |             |   |   |      |
| 0          |                   | STAFF MEMBER                         | 0  | 0           | OBJECTIVES | OBSERVATIONS | STANDARDS          | EVIDE | NCE/BLOGS  | INTE | RIM REVIEWS | 0 | * | 123  |
|            |                   | Name                                 |    |             |            |              |                    |       |            |      |             |   |   |      |
| 0          | A                 | Afdon, Louise                        | ~  | ~           |            |              |                    |       |            | 1    | 15/01/2021  | × |   | ×    |
| 0          | A                 | Allcot, Jessica                      | ~  | *           |            |              |                    | 2     | 04/12/2019 | 1    | 21/02/2019  | ~ | R | *    |

| P | Practical task                                                                                   |
|---|--------------------------------------------------------------------------------------------------|
| 1 | L. Select <b>Home</b> from the left-hand contents menu                                           |
| 2 | 2. Select the <b>My Staff</b> tab                                                                |
| 3 | 3. Select the <b>All Staff</b> radio button                                                      |
| 4 | L. Check the last occurrence of one of the staff whose review was closed - the right-hand column |
| V | will show a tick to indicate a closed review.                                                    |
| 5 | 5. Select the staff member name to double-check the review is now closed                         |

0333 0433 450 | customercare@derventioeducation.com | www.derventioeducation.com

Derventio Education Ltd is a company registered in England and Wales with company number: 6970437 and VAT number: 977856834

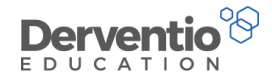

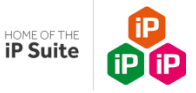

There are a couple of ways of opening reviews. Choose the most appropriate for your organisation.

#### 6. Opening and Closing Reviews (with move over/copy over of last year's

#### incomplete Objectives and Areas for Development)

There are several ways to handle opening and closing reviews. Please select the option to suit your organisation. This method is necessary if last year's review is still listed on the '**My Staff**' page. This is the preference when some performance management meetings consist of closing one review and opening another review in the same meeting. First we will work on the existing review Work Area. The Line Manager and staff member will discuss their Performance Management and the Line Manager will update the ratings and status for several areas. A new Review will then be opened, and then the old one closed. When choosing to move or copy the Objectives and Areas for Development from the current and closing review to the new and opening, the process must follow this order.

| Practic | Practical task                                                                          |  |
|---------|-----------------------------------------------------------------------------------------|--|
| 1.      | Click on the staff member's name - this will open the work area for the existing review |  |
| 2.      | Select the Work Area button                                                             |  |

Your screen should look like this:-

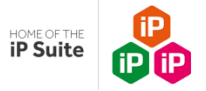

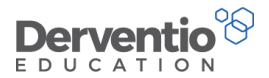

| lan Sun                                                                                  | nm     | nar       | У                      |                                                                                                    |                       |                        |
|------------------------------------------------------------------------------------------|--------|-----------|------------------------|----------------------------------------------------------------------------------------------------|-----------------------|------------------------|
| ff Summary                                                                               |        |           |                        |                                                                                                    |                       |                        |
|                                                                                          | - And  |           | Fo<br>Tea              | reman, Susan<br>Ching Assistant<br>usan.Foreman@secondary.co.uk                                                                                                    | La Parker             | Jon 🗩                  |
|                                                                                          |        |           |                        |                                                                                                    |                       |                        |
| view Perioc                                                                              | •      | Evid      | ence                   | PM 20/21 (01/09/2020 - 31/08/2021)                                                                                                    | Work Area             | OPD Activities/Courses |
| <ul> <li>Objectives</li> <li>Objective</li> </ul>                                        | s      | Evid      | ence                   | PM 20/21 (01/09/2020 - 31/08/2021)  Collaborators  Monitoring  Standards  OBJECTIVE                                                                                                    | Areas for Development |                        |
| Objectives     Objective     Objective                                                   | s<br>• | Evid<br>© | ence<br>Qo<br>Qo       | PM 20/21 (01/09/2020 - 31/08/2021)  Collaborators  Monitoring  Standards  OBJECTIVE  To rapidly raise achievement with identified students by focussing on individual n                                                                                                    | Areas for Development |                        |
| Objectives           Objectives           DATE           31/08/2021           31/08/2021 | s<br>• | Evid      | ence<br>Go<br>Go<br>Go | PM 20/21 (01/09/2020 - 31/08/2021)  Collaborators Monitoring S60 Monitoring Standards  OBJECTIVE  To rapidly raise achievement with identified students by focussing on individual n  To support and collaboratively plan with the class teacher to ensure all teaching is | Areas for Development |                        |

| Practical task                                                                                                   |
|----------------------------------------------------------------------------------------------------|
| 1. Ensure the <b>existing Review Period date</b> is selected from the drop down at the top of the page           |
| 2. Select the <b>Objectives</b> tab and ensure all objectives and associated <b>Actions</b> have a final status. |
| Alternatively, Objectives can be reviewed in the Close Review popup (see below).                                 |
| 3. Select the <b>Monitoring Forms</b> tab and remove any Forms which have not been completed. Note:              |
| the Monitoring Forms you have just removed are listed, so they can always be restored at a later date if         |
| necessary - What Next? button to Restore Monitoring Forms.                                                       |
| 4. Select the <b>Standards</b> tab and ensure all standards have been rated by the Reviewer and none             |
| say 'not rated' (it is not necessary for all of the Standards to be rated by the Reviewee)                       |

Derventio Education Ltd is a company registered in England and Wales with company number: 6970437 and VAT number: 977856834 Registered Address: The Mills, Canal Street, Derby, DE1 2RJ

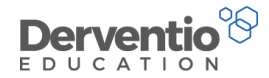

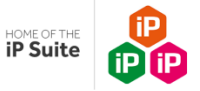

Select the Areas for Development tab and ensure all items have a final status. Alternatively, Areas for Development can be reviewed in the Close Review popup.
 Select CPD Activities/Courses and set each to Attended or Not Attended

We will NOT be closing the review at this point. When choosing to move or copy the Objectives and Areas for Development from the current and closing review to the new and opening, the process must follow this order.

| Practio | al task                                                                                            |
|---------|----------------------------------------------------------------------------------------------------|
| 1.      | Click on What Next and select Staff Summary                                                        |
| 2.      | Click on What Next and Start Review (This is your new review)                                      |
| 3.      | Ensure that the default <b>Review Period title</b> is correct. Alternatively, type in a title e.g. |
| 'Appra  | isal 2021 - 2022'                                                                                  |
| 4.      | Click 'yes' to start a new review in the pop up window                                             |

You will see a window like the one below:

0333 0433 450 | customercare@derventioeducation.com | www.derventioeducation.com

Derventio Education Ltd is a company registered in England and Wales with company number: 6970437 and VAT number: 977856834

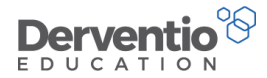

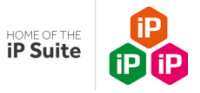

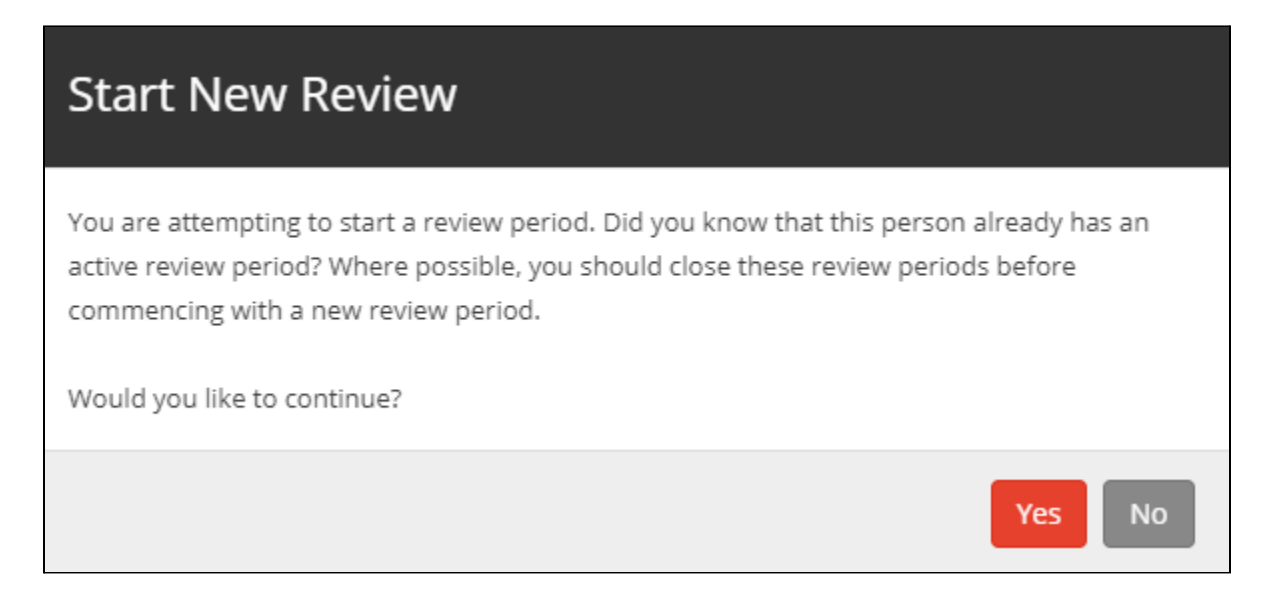

You will then see the following screen giving the Line Manager the option of copying or moving Objectives and/or Areas for Development from the old review to the new review.

0333 0433 450 | <u>customercare@derventioeducation.com</u> | www.derventioeducation.com Derventio Education Ltd is a company registered in England and Wales with company number: 6970437 and VAT number: 977856834 Registered Address: The Mills, Canal Street, Derby, DE1 2RJ

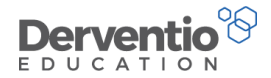

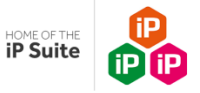

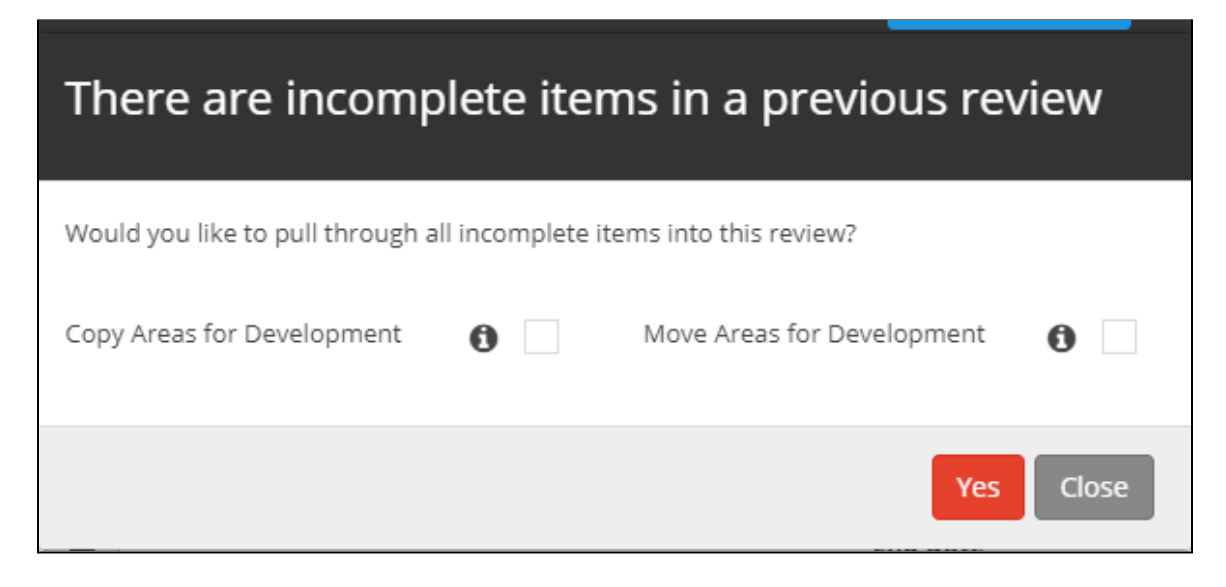

Now follow the section below on 'Adding and editing Objectives, Standards, Areas for Development etc. (to an open review before it is agreed having opened it in any of the options)'.

Finally, the current review needs to be closed. As noted earlier, the review has been appraised including changing the status of the Objectives, Standards and Areas for Development etc.

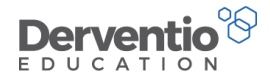

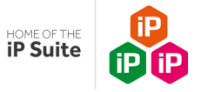

| Pract | tical task                                                               |
|-------|--------------------------------------------------------------------------|
| 1.    | Select Home on the left hand menu                                        |
| 2.    | Click on the <b>name</b> of the staff member                             |
| 3.    | Select the review to be closed from the <b>drop down menu</b>            |
| 4.    | Click on What Next and Close Review                                      |
| 5.    | Make final comments and amendments to the status of the appraisal areas  |
| 6.    | Type in the Line Manager and the Staff Member's <b>password to Agree</b> |

#### 7. Opening New Reviews

As with most other aspects of iP, there are choices to be made how your organisation's new Reviews can be opened:

| 7.1 Opening new Reviews manually at a L | ine Manager 1:1 |
|-----------------------------------------|-----------------|
|-----------------------------------------|-----------------|

7.2 Open Reviews manually by the Line Manager independently in the absence of the

Reviewee

7.3 Adding and editing Objectives, Standards, Areas for Development etc. to an open review before

it is agreed

7.4 Opening multiple reviews with a bulk action

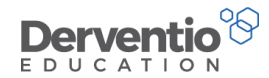

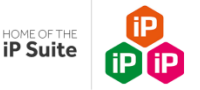

# 7.1 Opening reviews manually at a Line Manager 1:1 (Opening reviews for the very first time)

During a 1:1, Line managers can manually start reviews for their staff either by clicking the **'Start'** button next to the staff member's name on their 'My Staff' page or by selecting '**Start Review**' from under the '**What Next**?' button from the Staff Summary page of their staff member. Now see below; Adding and editing Objectives, Standards, Areas for Development etc. to an open review *before* it is agreed.

# 7.2 Open Reviews manually by the Line Manager independently in the absence of the Reviewee

In this instance, the Line Manager would follow all steps in above to open the review manually. However, to enable a Line Manager to open without the Reviewee present, the Password Override setting would need to be applied.

| Practio | cal task                                                                                |
|---------|-----------------------------------------------------------------------------------------|
| 7.      | From the left-hand contents menu select Settings                                        |
| 8.      | Select General Settings and Details                                                     |
| 9.      | Click on the Global Settings Tab                                                        |
| 10.     | Scroll down to Staff Agreement and ensure the 'Show staff agreement prompt when closing |
| review  | <i>i</i> periods' is unchecked                                                          |
| 11.     | What Next, Save                                                                         |
|         |                                                                                         |

0333 0433 450 | customercare@derventioeducation.com | www.derventioeducation.com

Derventio Education Ltd is a company registered in England and Wales with company number: 6970437 and VAT number: 977856834

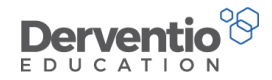

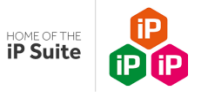

# 7.3 Opening reviews with a bulk action

A user with Administrator rights may be called upon to open reviews for multiple staff members. We see how this is done in this section. <u>We recommend bulk opening with a small 'test' group prior to bulk opening multiple staff.</u>

| Practic | al task                                                                                 |
|---------|-----------------------------------------------------------------------------------------|
| 1.      | From the left-hand contents menu select Settings                                        |
| 2.      | From the Performance Management section select General in the dropdown list from the Go |
| button  |                                                                                         |
| 3.      | Select the <b>Bulk Actions</b> tab from the list of ten tabs on the left-hand side      |
|         |                                                                                         |

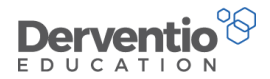

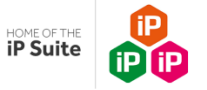

Your screen should display like this:

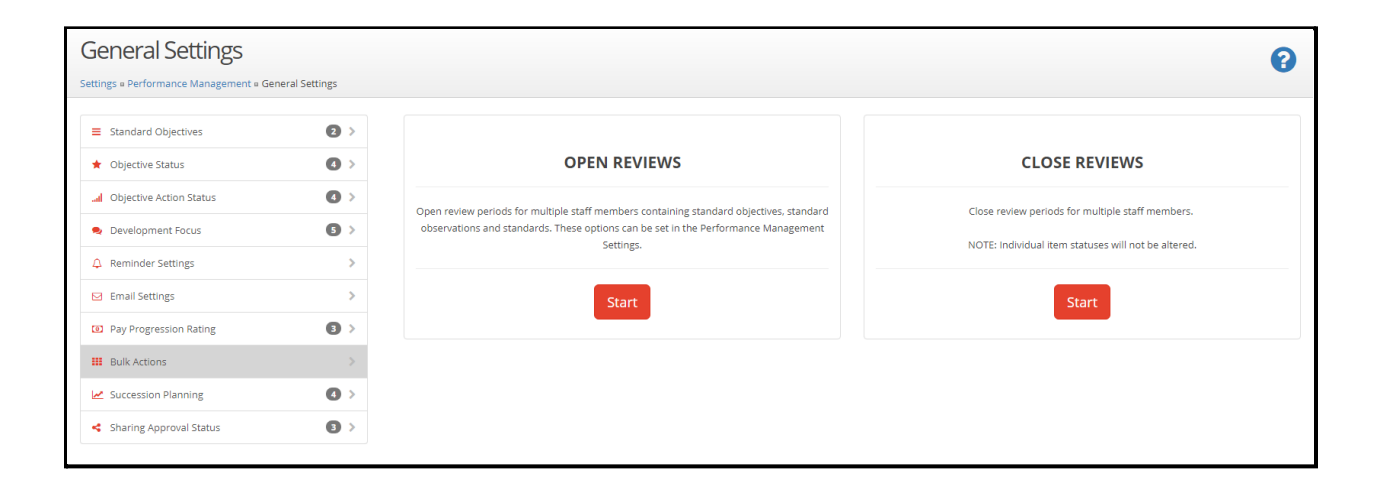

Open a bulk review by following the prompts in the Bulk Open Reviews wizard.

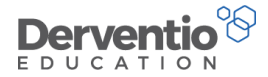

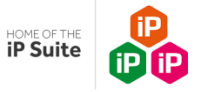

| Bulk Open                    | Reviews          |
|------------------------------|------------------|
| Review Title                 | Training Session |
| Enter review start and end o | lates below      |
| Start Date                   | 01/09/2017       |
| End Date                     | 31/08/2018       |
|                              |                  |
|                              | Next Close       |

| Pra | ctical task                                                                                    |
|-----|------------------------------------------------------------------------------------------------|
| 1.  | From the Bulk Actions screen click the <b>Start</b> button inside the <b>Open Reviews</b> area |
| 2.  | Enter a Review Title and leave the default dates for the current academic year                 |
| 3.  | Click <b>Next</b> to move to the next page of the wizard                                       |

Notice you have an option screen concerning what is automatically added to the new reviews.

0333 0433 450 | <u>customercare@derventioeducation.com</u> | www.derventioeducation.com Derventio Education Ltd is a company registered in England and Wales with company number: 6970437 and VAT number: 977856834 Registered Address: The Mills, Canal Street, Derby, DE1 2RJ

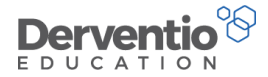

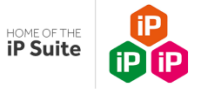

# Bulk Open Reviews

| What would you like to include in the reviews? |                               |                 |  |  |  |  |
|------------------------------------------------|-------------------------------|-----------------|--|--|--|--|
| Standard Objectives                            | • 0                           |                 |  |  |  |  |
| Standard Observations                          | ✓ ()                          |                 |  |  |  |  |
| Standards                                      | <b>✓ ð</b>                    |                 |  |  |  |  |
| What would you like to do with open            | objectives?                   |                 |  |  |  |  |
| Copy Objectives                                | Move Objectives               | 0               |  |  |  |  |
| What would you like to do with open            | areas for development?        |                 |  |  |  |  |
| Copy Areas for Development                     | Move Areas for<br>Development | 0               |  |  |  |  |
|                                                |                               | Back Next Close |  |  |  |  |

With these three checkboxes ticked, appropriate standard objectives, standard Monitoring Forms and standards will automatically be included in new reviews in addition to individual staff members' open Objectives and Areas for Development.

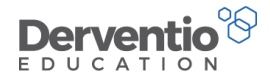

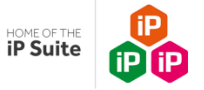

#### Practical task

1. Tick all checkboxes and select the **Next** button

The next screen that comes up is for the user to select the correct staff members for the bulk opening of their reviews.

| Bulk Open Reviews |                                                        |                                       |                 |                     |       |  |
|-------------------|--------------------------------------------------------|---------------------------------------|-----------------|---------------------|-------|--|
| Inclue<br>Who     | de staff with an open rev<br>would you like the review | view period in the<br>ws opening for? | e selected date | range?              |       |  |
| 🔘 De              | epartment                                              | ○ Staff T                             | уре             | ○ Staff Member Type |       |  |
| O Us              | er Right                                               | $\bigcirc$ TLR                        |                 | O Pay Scale         |       |  |
| Ple               | ease select an option                                  |                                       |                 |                     | ~     |  |
|                   | STAFF MEMBERS                                          | A î                                   | >>              | SELECTED STAFF      | A     |  |
|                   | Afdon, Louise                                          |                                       | >               | No records found.   |       |  |
|                   | Anderson, Harry                                        |                                       | <               |                     |       |  |
|                   | Cooper, Wayne                                          |                                       | <<              |                     |       |  |
|                   | Finn, Anne                                             |                                       |                 |                     |       |  |
|                   | Ford, Tom                                              |                                       |                 |                     |       |  |
|                   | Generic, Generic                                       |                                       |                 |                     |       |  |
|                   | Harrison, Peter                                        | -                                     |                 |                     |       |  |
|                   |                                                        |                                       |                 |                     |       |  |
|                   |                                                        |                                       |                 | Back                | Close |  |

0333 0433 450 | customercare@derventioeducation.com | www.derventioeducation.com Derventio Education Ltd is a company registered in England and Wales with company number: 6970437 and VAT number: 977856834 Registered Address: The Mills, Canal Street, Derby, DE1 2RJ

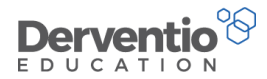

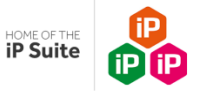

Notice there are six ways to filter the staff list down to a particular category of staff. Leave as is to select all staff or several staff or use a radio button filter e.g.:-

# Practical task Select Department then click in the text area where it says Please select an option A dropdown list of departments (subjects) is displayed Select a department with several staff in it Tick the checkbox next to Staff Members to select all the staff in that department Click the double arrows to move all selected staff from the left-hand side of the screen to the right-hand side

Your screen should look like this:-

| Bulk Open Reviews                                                          |                         |
|----------------------------------------------------------------------------|-------------------------|
| Reviews will be created with a title of "Performance Management 2021-2022" |                         |
| Start Date 01/09/2020 End Date 01/09/2021                                  |                         |
| For the following staff :-                                                 |                         |
| STAFF MEMBERS                                                              |                         |
| Generic, Generic                                                           |                         |
| Smith, Tim                                                                 |                         |
|                                                                            |                         |
|                                                                            | Back Open Reviews Close |

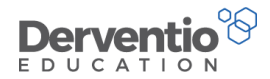

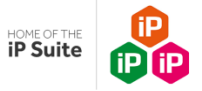

#### Practical task

- 1. Select the **Next** button
- 2. The final screen confirms the title, dates and selected staff for the bulk open of reviews
- 3. Check the information is as you requested then click the **Open Reviews** button

A confirmation message is displayed:

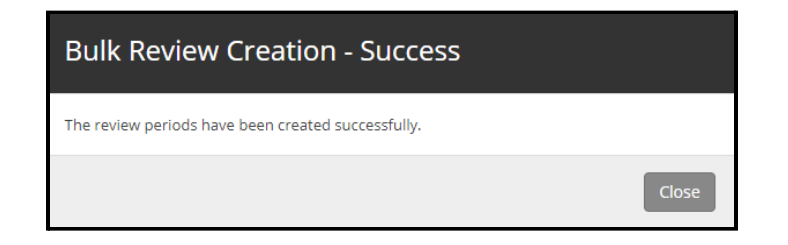

You can check one of the newly created reviews via the staff list.

| Practi | cal task                                                                                       |
|--------|------------------------------------------------------------------------------------------------|
| 1.     | Select Home from the left-hand contents menu                                                   |
| 2.     | Select the <b>My Staff</b> tab                                                                 |
| 3.     | Select the All Staff radio button                                                              |
| 4.     | Each staff member is listed at least once and more than once if they have more than one review |
| cover  | ed by the date range                                                                           |
| 5.     | The review names are not displayed but the reviews you have just opened are likely to          |
| corres | spond to the last occurrence of the staff member's name                                        |

0333 0433 450 | customercare@derventioeducation.com | www.derventioeducation.com

Derventio Education Ltd is a company registered in England and Wales with company number: 6970437 and VAT number: 977856834 Registered Address: The Mills, Canal Street, Derby, DE1 2RJ

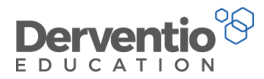

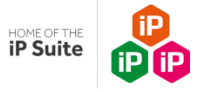

6. Select the last occurrence of one of the staff you just opened a review for

0333 0433 450 | <u>customercare@derventioeducation.com</u> | www.derventioeducation.com Derventio Education Ltd is a company registered in England and Wales with company number: 6970437 and VAT number: 977856834 Registered Address: The Mills, Canal Street, Derby, DE1 2RJ

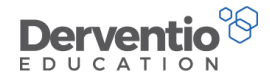

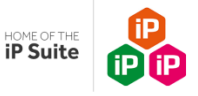

# 8 Adding and editing Objectives, Standards, Areas for Development etc. to an open review before it is agreed.

More information can be added to the new review before navigating to What Next and Agree. Notice the screen for starting a review may have a text box for the line manager to enter the title of the review, or a default title may be entered. The Start and End dates will have default values (these are pre populated from the global settings) There are four tabs - Objectives, Monitoring Forms, Standards, Areas for Development with the Objectives tab selected. There may be one or more objectives displayed including those that may have just been copied or moved from the previous review and any Standard Objectives set by the Administrator of the system for the particular staff member type. It is intended that all of these areas are discussed, created and edited (if necessary) and then agreed.

| Practical task | Practical | task |
|----------------|-----------|------|
|----------------|-----------|------|

1. Enter a **title** for the review

2. Select the first Objective title and edit the text (if necessary) and select Save

0333 0433 450 | customercare@derventioeducation.com | www.derventioeducation.com

Derventio Education Ltd is a company registered in England and Wales with company number: 6970437 and VAT number: 977856834

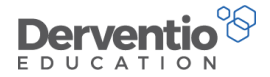

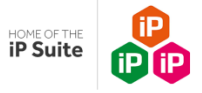

| Edit Objec            | tive                                                                                                    |
|-----------------------|----------------------------------------------------------------------------------------------------|
| Details Evidence      | Actions                                                                                                    |
| Туре                  | Priority     SDP Objective     Personal                                                                     |
| Objective             | Aim to have full knowledge of the 'A' Level syllabus ready for being assigned an 'A' Level class next year. |
| Performance Criteria  | Confident knowledge of the whole syllabus shown by model answers to past papers.                            |
| Status                | In Progress                                                                                                 |
| Linked Blogs/Evidence |                                                                                                    |
| Date Due              | 31/08/2018                                                                                                  |
|                       | Save Close                                                                                                  |

To add, edit or remove areas, click on the +, pencil or bin icon in each tab:

0333 0433 450 | <u>customercare@derventioeducation.com</u> | www.derventioeducation.com Derventio Education Ltd is a company registered in England and Wales with company number: 6970437 and VAT number: 977856834 Registered Address: The Mills, Canal Street, Derby, DE1 2RJ

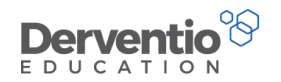

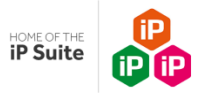

| Image: Selective       OBJECTIVE       PRIORITY/SDP OBJECTIVE         Image: Selective that teachers are matching tasks to the needs of the most able and evaluation systems are in place to increase the % of pupil progress       PRIORITY/SDP OBJECTIVE         Image: Selective to increase the % of pupil progress       To improve classroom strategies ensuring that tasks are matched to the needs of the most able so that progress is in line with expectations and beyond.       Selective that the expectation of the most able so that progress is in line with expectations and beyond. |            |
|----------------------------------------------------------------------------------------------------|------------|
| <ul> <li>To ensure that teachers are matching tasks to the needs of the most able and evaluation systems are in place to increase the % of pupil progress</li> <li>To improve classroom strategies ensuring that tasks are matched to the needs of the most able so that progress is in line with expectations and beyond.</li> </ul>                                                                                                    | DATE DUE   |
| To improve classroom strategies ensuring that tasks are matched to the needs of the most able so that progress is in line with expectations and beyond.                                                                                                    | 31/08/2022 |
|                                                                                                    | 31/08/2022 |
| To work in partnership with the gifted and talented co-ordinator to demonstrate effective practice in<br>matching tasks to the needs of the most able pupils. Document and share effective teaching strategies for<br>achieving enhanced achievement for the most able.                                                                                                    | 31/08/2022 |

Notice that at present under the **What Next?** button there are two options - **Agree Targets** and **Cancel Review**. If Cancel Review is chosen any edits will be lost and the line manager will need to start another review from scratch. Selecting Agree Targets will require both the line manager and the reviewee to enter passwords to formally set the review as open (some organisations turn the setting for passwords off). If the line manager wishes to save their input but not agree targets, they need to click away from the current page. This effectively suspends the review which can be resumed at a later time. If this is the case:

| Pract | tical task                                              |
|-------|---------------------------------------------------------|
| 1.    | Select the Home option from the left-hand contents list |
| 2.    | Select My Staff tab from the Home page main screen      |

Notice the button next to the staff member's name has changed from **Start** to **Resume**.

Derventio Education Ltd is a company registered in England and Wales with company number: 6970437 and VAT number: 977856834

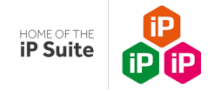

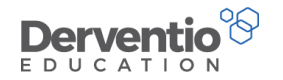

| Hor                   | ne                                       |                                                                                                    |                                       |                                       |                                                                                                    |              |                    |                |       | What                     | at Ne                 | xt? • | 2                     |
|-----------------------|------------------------------------------|----------------------------------------------------------------------------------------------------|---------------------------------------|---------------------------------------|----------------------------------------------------------------------------------------------------|--------------|--------------------|----------------|-------|--------------------------|-----------------------|-------|-----------------------|
| lome                  |                                          |                                                                                                    |                                       |                                       |                                                                                                    |              |                    |                |       |                          |                       |       |                       |
| Me                    | Му                                       | Staff My School                                                                                         |                                       |                                       |                                                                                                    |              |                    |                |       |                          |                       |       |                       |
| *                     | /y St                                    | aff                                                                                                    |                                       |                                       |                                                                                                    |              |                    |                |       |                          |                       | Б     | kport                 |
| Sho                   | N                                        |                                                                                                    | From                                  |                                       |                                                                                                    | То           | Staff Member Types | Department     |       |                          |                       |       |                       |
| () Al                 | My Sta                                   | aff 🔹 Only Staff I Manage                                                                               | 01/09/                                | 2017                                  | <b> </b>                                                                                                    | 31/08/2018   |                    |                |       |                          |                       |       |                       |
|                       |                                          |                                                                                                    |                                       |                                       |                                                                                                    |              |                    |                |       |                          |                       |       |                       |
|                       |                                          | STAFF MEMBER                                                                                            | 0                                     | 0                                     | OBJECTIVES                                                                                                    | OBSERVATIONS | STANDARDS          | EVIDENCE/BLOGS | INTER | RIM REVIEWS              | 0                     | ۰.    | <b> </b> 83           |
|                       |                                          |                                                                                                    |                                       |                                       |                                                                                                    |              |                    |                |       |                          |                       |       |                       |
|                       |                                          | Name                                                                                                    |                                       |                                       |                                                                                                    |              |                    |                |       |                          |                       |       |                       |
| 0                     | 쑡                                        | Name<br>Ashbee, Laura                                                                                   | ~                                     | ~                                     | •                                                                                                    |              |                    |                |       |                          | ×                     | 0     | ×                     |
| 0<br>0                | 상<br>상                                   | Name<br>Ashbee, Laura<br>Croft, Louise                                                                  | *                                     | *                                     | •                                                                                                    |              |                    |                | 1     | 28/03/2018               | ×                     |       | ××                    |
| ©<br>©                | 상<br>상<br>상                              | Name<br>Ashbee, Laura<br>Croft, Louise<br>Deighton, Shella                                              | · · · · · · · · · · · · · · · · · · · | > > >                                 | :                                                                                                    |              |                    |                | 1     | 28/03/2018<br>28/03/2018 | ×<br>×<br>×           |       | *<br>*<br>*           |
| 0<br>0<br>0<br>0      | 10 10 10 10 10 10 10 10 10 10 10 10 10 1 | Name Ashbee, Laura Croft, Louise Deighton, Sheila Johnson, Marie                                        | · · · · · · · · · · · · · · · · · · · | · · · · · · · · · · · · · · · · · · · | Start                                                                                                    |              |                    |                | 1     | 28/03/2018<br>28/03/2018 | ×<br>×<br>×<br>×      |       | ×<br>×<br>×<br>×      |
| 0<br>0<br>0<br>0      | 10 10 10 10 10 10 10 10 10 10 10 10 10 1 | Name Ashbee, Laura Croft, Louise Deighton, Sheila Johnson, Marie Kingston, Danielle                     | · · · · · · · · · · · · · · · · · · · | ><br>><br>><br>x<br>x                 | Contraction of the second second seco |              |                    |                | 1     | 28/03/2018<br>28/03/2018 | ×<br>×<br>×<br>×<br>× |       | ×<br>×<br>×<br>×      |
| 0<br>0<br>0<br>0<br>0 |                                          | Name Ashbee, Laura Croft, Louise Deighton, Sheila Johnson, Marie Kingston, Danielle Tailiman, Philomena |                                       |                                       | Start                                                                                                    |              |                    |                | 1     | 28/03/2018<br>28/03/2018 | ×<br>×<br>×<br>×<br>× |       | ×<br>×<br>×<br>×<br>× |

| Practi | cal task                                                                  |
|--------|---------------------------------------------------------------------------|
| 1.     | Click the <b>Resume</b> button next to the staff name you used previously |

0333 0433 450 | customercare@derventioeducation.com | www.derventioeducation.com

Derventio Education Ltd is a company registered in England and Wales with company number: 6970437 and VAT number: 977856834

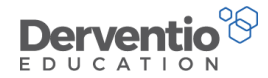

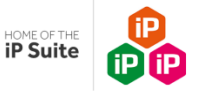

The Start Review screen should appear with the edits which were typed earlier. Notice:

Further items can be added to the review and then the line manager and reviewee can agree the targets. Once targets are agreed the review is set and the work area page for the review is accessible to both the line manager and the reviewee.

On the '**My Staff**' page, the line manager sees the reviewee's name with two ticks to the right of the name, and coloured blocks in the Objectives, Monitoring Forms and Standards columns as appropriate.

The staff member's work area will open with the newly created review. If it is not the review you just created, check the other reviews in the dropdown list and find your new review. The standard objectives, standard Monitoring Forms and standards appropriate for the staff member type should display.

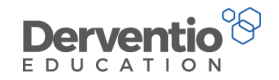

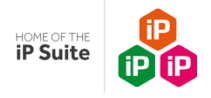

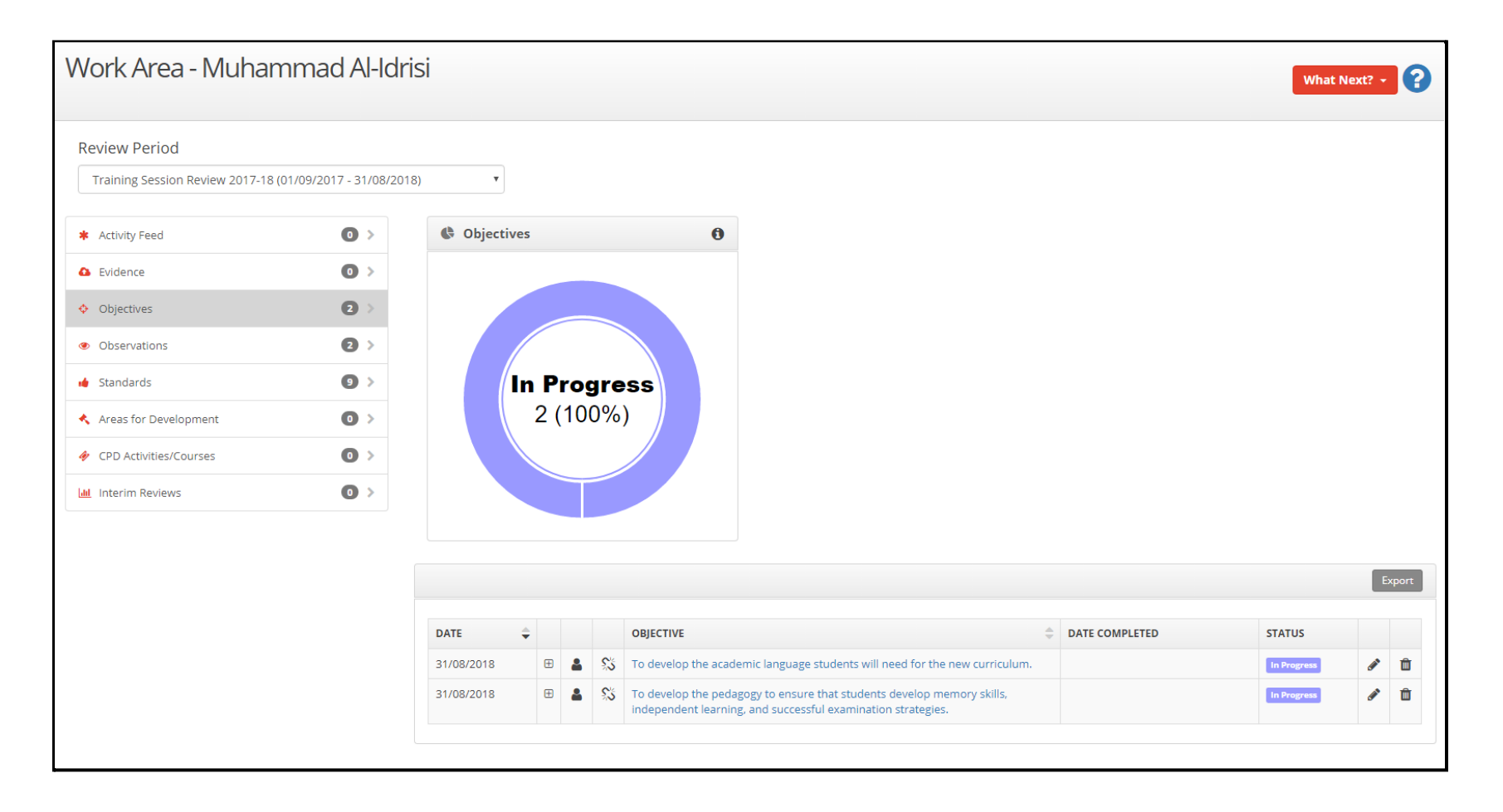

0333 0433 450 | customercare@derventioeducation.com | www.derventioeducation.com

Derventio Education Ltd is a company registered in England and Wales with company number: 6970437 and VAT number: 977856834

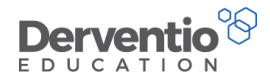

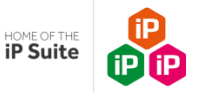

# FAQs

#### Why can I see two reviews open for the same staff members?

It is possible for staff to have two open reviews at this time - the one for the previous academic year which is in the process of being completed and the one for the new academic year which has just started. If this is the case the staff name will appear twice on the 'My Staff' page. Some administrators prefer to complete the old reviews before starting the new ones. This is a decision for each school or college to make at this time of the academic year.

See if your current 'My Staff' page has staff names appearing more than once at present.

| Practi | cal task                                                                                |
|--------|-----------------------------------------------------------------------------------------|
| 1.     | Select Home from the left-hand contents menu then select the My Staff tab               |
| 2.     | Select the All Staff radio button to see all the active staff in your school or college |

The screen should be similar to the one on the next page.
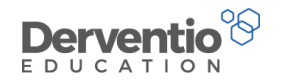

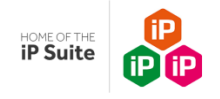

| Hor | Home What Next? - ?                      |                                                               |        |   |                |       |                    |           | 8         |            |      |             |  |   |     |      |
|-----|------------------------------------------|---------------------------------------------------------------|--------|---|----------------|-------|--------------------|-----------|-----------|------------|------|-------------|--|---|-----|------|
| Me  | Me     My Staff     My School     Videos |                                                               |        |   |                |       |                    |           |           |            |      |             |  |   |     |      |
| **  | My St                                    | aff                                                           |        |   |                |       |                    |           |           |            |      |             |  |   | Exp | port |
| Sho | W                                        |                                                               | From 7 |   | To<br>31/08/20 | 9 🚔   | Staff Member Types |           | Departmen |            | nt   |             |  |   |     |      |
|     | Starr                                    | <ul> <li>All My starr</li> <li>Only starr i Manage</li> </ul> |        |   |                |       |                    |           |           |            |      |             |  |   |     |      |
|     |                                          | STAFF MEMBER                                                  | 0      | 0 | OBJECTIVES     | OBSER | VATIONS            | STANDARDS | EVIC      | ENCE/BLOGS | INTE | RIM REVIEWS |  | 0 | ٠.  | 183  |
|     |                                          | Name                                                          |        |   |                |       |                    |           |           |            |      |             |  |   |     |      |
| Ø   | ***                                      | Adamson, Damien                                               | ~      | ~ |                | 00    |                    |           | 1         | 19/11/2018 |      |             |  | ~ |     | ×    |
| ۲   | -                                        | Banks, Ian                                                    | ~      | * |                | 00    |                    |           | 1         | 26/10/2018 | 1    | 27/09/2018  |  | ~ |     | ×    |
| Ø   | ***                                      | Banks, Ian                                                    | ~      | × | Resume         |       |                    |           |           |            |      |             |  | × |     | ×    |
| ٢   | ***                                      | Barlow, Claire                                                | ~      | ~ |                |       |                    |           |           |            |      |             |  | ~ |     | ×    |
| 0   | -                                        | Barton, Lisa                                                  | ~      | * |                |       |                    |           |           |            |      |             |  | × |     | ×    |
| Ø   | ***                                      | Barton, Lisa                                                  | ~      | * | •              |       |                    |           |           |            |      |             |  | × |     | ×    |
| Ø   |                                          | Education, Derventio                                          | ~      | * |                |       |                    |           |           |            |      |             |  | × |     | ×    |
| 0   | **                                       | Farriday, Nina                                                | ~      | ~ |                |       |                    |           | 2         | 27/09/2018 |      |             |  | × |     | ×    |
| ٢   |                                          | Farriday, Nina                                                | ~      | * |                |       |                    |           |           |            |      |             |  | × |     | ×    |
| 0   | **                                       | French, James                                                 | ~      | ~ |                |       |                    |           |           |            |      |             |  | ~ |     | ×    |
| ٢   | **                                       | Holiday, Jennifer                                             | ~      | * |                |       |                    |           |           |            |      |             |  | × |     | ×    |
| ٥   | **                                       | Holiday, Jennifer                                             | ~      | * |                |       |                    |           |           |            |      |             |  | × |     | ×    |
| 0   | 100                                      | Linthwaite, Jasper                                            | ×      | × | Start          |       |                    |           |           |            |      |             |  | × |     | ×    |

0333 0433 450 | customercare@derventioeducation.com | www.derventioeducation.com

Derventio Education Ltd is a company registered in England and Wales with company number: 6970437 and VAT number: 977856834

Registered Address: The Mills, Canal Street, Derby, DE1 2RJ

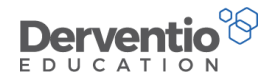

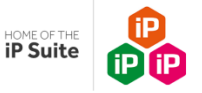

## How can I apply Standard Monitoring Forms after reviews have started?

It is possible to add Standard Monitoring Forms to groups of staff after the review has started by adding bulk Monitoring Forms. From this option you can add/edit and remove multiple Monitoring Forms in one simple process.

| Practical task                                                                                                    |
|----------------------------------------------------------------------------------------------------|
| <ol> <li>Select Settings from the left-hand contents menu then select the Performance Management<br/>and Monitoring Forms</li> <li>Select Bulk Actions</li> </ol> |

You should see a screen similar to this:

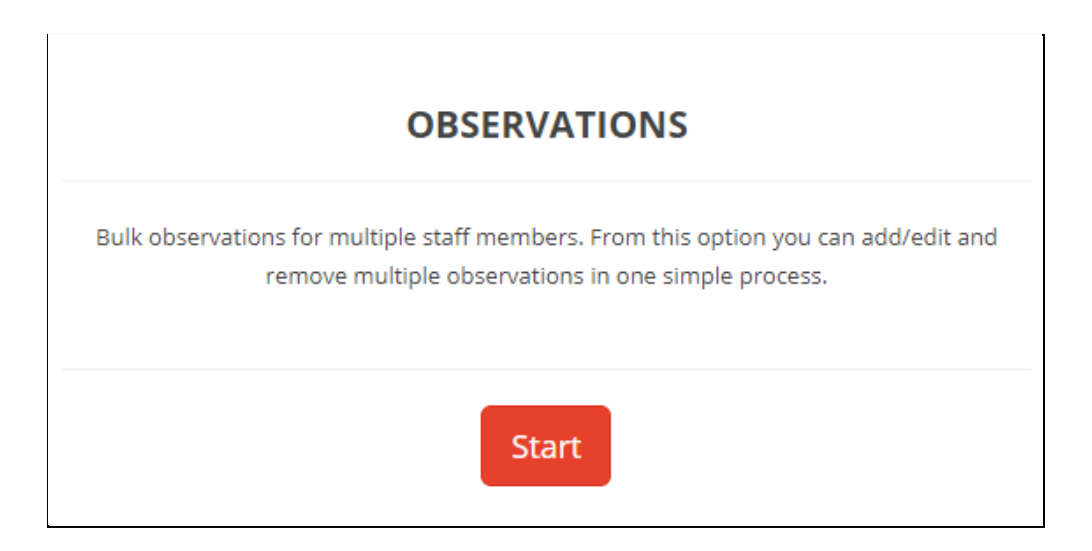

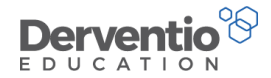

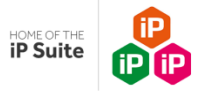

| Pract | tical task                                                                           |
|-------|--------------------------------------------------------------------------------------|
| 3.    | Click on <b>Start</b> and a new window will open                                     |
| 4.    | Select the appropriate radio button to <b>add, update or remove</b> Monitoring Forms |
| 5.    | Select the <b>correct form</b> from the dropdown menu                                |
| 6.    | Select the correct review period date range and click on Next                        |

A window similar to the one below will open:-

|                                                    | , ,                  | inge the observation. | -                                           |                                 |  |      |                                                    |                      |  |  |
|----------------------------------------------------|----------------------|-----------------------|---------------------------------------------|---------------------------------|--|------|----------------------------------------------------|----------------------|--|--|
| <ul> <li>Department</li> <li>User Right</li> </ul> |                      |                       | <ul> <li>Staff Type</li> <li>TLR</li> </ul> | ❑ Staff Type<br>○ TLR<br>○ Pay! |  |      | <ul> <li>Staff Membe</li> <li>Pay Scale</li> </ul> | Member Type<br>icale |  |  |
| Ple                                                | ase select an option |                       |                                             |                                 |  |      |                                                    |                      |  |  |
|                                                    | STAFF MEMBERS        | \$\$PERIOD\$\$        | *                                           | >>                              |  |      | SELECTED STAFF                                     | \$\$PERIOD\$\$       |  |  |
|                                                    | Allcot, Jessica      | PM 20/21              |                                             | >                               |  | No r | ecords found.                                      |                      |  |  |
|                                                    | Alson, Sarah         | PM 20/21              |                                             | <                               |  |      |                                                    |                      |  |  |
|                                                    | Bailey, Lisa         | PM 20/21              |                                             | <<                              |  |      |                                                    |                      |  |  |
|                                                    | Boose, Ben           | PM 20/21              |                                             |                                 |  |      |                                                    |                      |  |  |
|                                                    | Clarke, Nathan       | PM 20/21              |                                             |                                 |  |      |                                                    |                      |  |  |
|                                                    | Craven, Mark         | PM 20/21              |                                             |                                 |  |      |                                                    |                      |  |  |
|                                                    | Farm, Steve          | PM 20/21              |                                             |                                 |  |      |                                                    |                      |  |  |
|                                                    | Fletcher, Keith      | PM 20/21              |                                             |                                 |  |      |                                                    |                      |  |  |

Leave the list as it to view and select from all staff or use the radio button to filter to a particular group of staff e.g. :-

0333 0433 450 | customercare@derventioeducation.com | www.derventioeducation.com Derventio Education Ltd is a company registered in England and Wales with company number: 6970437 and VAT number: 977856834 Registered Address: The Mills, Canal Street, Derby, DE1 2RJ

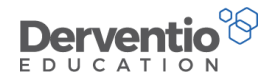

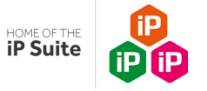

| Pract | tical task                                                                                                 |
|-------|----------------------------------------------------------------------------------------------------|
| 1.    | Click on <b>Department</b>                                                                                 |
| 2.    | Click on the dropdown arrow to select Maths. Only the Maths Department list will be returned               |
| 3.    | Click on the double arrow to select all staff in the filtered list, or tick specific staff before clicking |
| on th | ne double arrow                                                                                            |
| 4.    | Click on Next                                                                                              |

A window similar to the one below will open:

| Observ  | vations                                                                                                    |
|---------|----------------------------------------------------------------------------------------------------|
| Focus   |                                                                                                    |
| Date    | <ul> <li>No Date</li> <li>Between Dates</li> <li>25/06/2021          <ul> <li>and 25/06/2021</li></ul></li></ul> |
| Purpose | Not Set                                                                                                    |
|         | Back Next Close                                                                                                  |

0333 0433 450 | <u>customercare@derventioeducation.com</u> | www.derventioeducation.com Derventio Education Ltd is a company registered in England and Wales with company number: 6970437 and VAT number: 977856834 Registered Address: The Mills, Canal Street, Derby, DE1 2RJ

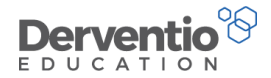

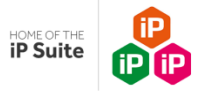

## Practical task

- 1. Enter the required focus, dates and purpose
- 2. Click on **Next**
- 3. A confirmation window will open for you to review
- 4. Click on **Run** to apply the form

## How can I apply Standard Objectives after reviews have started?

Applying Standard Objectives after the reviews have started is a very similar process to the one above. It is possible to bulk add Standard Objectives to groups of staff after the review has started:

| Pract | ical task                                                                                        |  |  |  |  |  |
|-------|--------------------------------------------------------------------------------------------------|--|--|--|--|--|
| 1.    | Select Settings from the left-hand contents menu then select the Performance Management          |  |  |  |  |  |
| and ( | General                                                                                          |  |  |  |  |  |
| 2.    | Select Standard Objectives                                                                       |  |  |  |  |  |
| 3.    | Click on <b>pencil</b> to edit an existing Standard Objective or click on the + to add a new one |  |  |  |  |  |
| 4.    | Now select Bulk Actions in the General Settings Menu and the Start button on Import Standard     |  |  |  |  |  |
| Obje  | Objectives                                                                                       |  |  |  |  |  |

A window similar to the one below will open:

Derventio Education Ltd is a company registered in England and Wales with company number: 6970437 and VAT number: 977856834

Registered Address: The Mills, Canal Street, Derby, DE1 2RJ

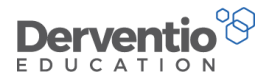

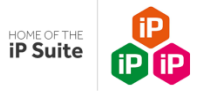

## Import Standard Objectives

| STANDARD OBJECTIVES                                                                                                    | STAFF MEMBER TYPES                                   |
|----------------------------------------------------------------------------------------------------|------------------------------------------------------|
| To ensure that teachers are matching tasks to the needs of<br>the most able and evaluation systems are in place to increase<br>the % of pupil progress                                                                                                    | Main Scale Teacher, Headteacher, Business<br>Manager |
| To refine and develop strategies across school to support<br>teachers in matching tasks to the needs of the most able to<br>increase the % of pupils achieve                                                                                                    | Head of subject, Headteacher, Business<br>Manager    |
| To work in partnership with the gifted and talented co-<br>ordinator to demonstrate effective practice in matching tasks<br>to the needs of the most able pupils. Document and share<br>effective teaching strategies for achieving enhanced<br>achievement for the most able. | Main Scale Teacher, Headteacher, Business<br>Manager |
| To improve classroom strategies ensuring that tasks are<br>matched to the needs of the most able so that progress is in<br>line with expectations and beyond.                                                                                                    | Main Scale Teacher, Headteacher, Business<br>Manager |
| To rapidly raise achievement with identified students by focussing on individual needs                                                                                                    | Teaching Assistant                                   |
| To support and collaboratively plan with the class teacher to<br>ensure all teaching is appropriately differentiated.                                                                                                    | Teaching Assistant                                   |
| To support teaching staff in reinforcing key literacy messages<br>consistently and to ensure identified students make progress<br>in literacy.                                                                                                    | Teaching Assistant                                   |

| Practio | cal task                                         |
|---------|--------------------------------------------------|
| 1.      | Select the Standard Objectives you wish to apply |
| 2.      | Click on Next                                    |

0333 0433 450 | customercare@derventioeducation.com | www.derventioeducation.com

Derventio Education Ltd is a company registered in England and Wales with company number: 6970437 and VAT number: 977856834

Registered Address: The Mills, Canal Street, Derby, DE1 2RJ

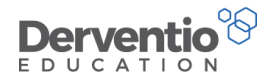

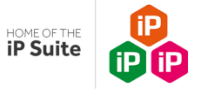

The next window enables you to double check the list of staff before importing the objectives:

| Import Standard Objectives |                                                                                                    |                                                   |  |  |  |  |  |  |  |
|----------------------------|----------------------------------------------------------------------------------------------------|---------------------------------------------------|--|--|--|--|--|--|--|
|                            | BEN BOOSE                                                                                                    | PM 20/21                                          |  |  |  |  |  |  |  |
|                            | To ensure that teachers are matching tasks to the needs of the most able and evaluation systems are in place to increase the % of pupil progress |                                                   |  |  |  |  |  |  |  |
|                            | JENNIFER LESS                                                                                                    | PM 20/21                                          |  |  |  |  |  |  |  |
|                            | To ensure that teachers are matching tasks to the needs of the most able and evaluation systems are in place to increase the % of pupil progress |                                                   |  |  |  |  |  |  |  |
|                            | JOSHUA MAY                                                                                                    | PM 20/21                                          |  |  |  |  |  |  |  |
|                            | To ensure that teachers are matching tasks to the nee<br>place to increase the % of pupil progress                                               | ds of the most able and evaluation systems are in |  |  |  |  |  |  |  |
|                            | Ι ΙζΑ ΒΑΙΙ ΕΥ                                                                                                    | PM 20/21                                          |  |  |  |  |  |  |  |
|                            |                                                                                                    | Back Import Objectives Close                      |  |  |  |  |  |  |  |

0333 0433 450 | <u>customercare@derventioeducation.com</u> | www.derventioeducation.com Derventio Education Ltd is a company registered in England and Wales with company number: 6970437 and VAT number: 977856834 Registered Address: The Mills, Canal Street, Derby, DE1 2RJ